## 工業級三頻 3G 模組

#### GTM-201-3GWA 系列

#### 產品保固

凡泓格科技股份有限公司產品從購買即日起若無任何材料性缺損保 固一年。

#### 免責聲明

凡使用本系列產品除產品質量所造成的损害, 泓格科技股份有限公司 不承担任何法律責任。 泓格科技股份有限公司有義務提供本系列產品 可靠而詳盡的資料, 但保留修定權利, 且不承担使用者非法利用資料 對第三方所造成侵害構成的法律責任。

#### 版權

版權所有 0 2011 泓格科技股份有限公司,保留所有權利。

#### 商標

手冊中所涉及所有公司商標,商標名稱以及產品名稱分別屬於該商標 或名稱的擁有者所有。

| 目錄 |  |
|----|--|
|----|--|

| 1. 簡  | 介                                  | 1  |
|-------|------------------------------------|----|
| 2. 硬  | 建體介紹                               | 2  |
| 2.1   | GTM-201-3GWA 系列產品照                 | 2  |
| 2.2   | GTM-201-3GWA 規格                    | 3  |
| 3. 應  | 用架構                                | 4  |
| 3.1   | 應用架構 1                             | 4  |
| 3.2   | 應用架構 2                             | 4  |
| 3.3   | 應用架構 3                             | 5  |
| 4. 硬  | 體外觀                                | 6  |
| 4.1   | 操控板                                | 6  |
| 4.2   | 腳位圖與說明                             | 6  |
| 4.3   | 尺寸規格(單位:mm)                        | 7  |
| 4.4   | LED 指示燈                            | 7  |
| 5. 硬  | 體接線                                | 8  |
| 5.1   | 重置系統接線法                            | 8  |
| 5.2   | 3G/GPS 安裝                          | 9  |
| 5.3   | 快速測試                               | 10 |
| 6. GP | PS 連線                              | 16 |
| 6.1   | XPAC – 8000 (Microsoft Windows XP) | 16 |
| 6.2   | LinPAC – 8000 (Linux)              |    |
| 7. US | SB 驅動安裝                            |    |
| 7.1   | XPAC – 8000 (Microsoft Windows XP) |    |
| 7.2   | LinPAC – 8000 (Linux)              | 44 |

1. 简介

GTM-201-3GWA 是三頻 3G(UMTS 2100 / 1900 / 850 MHz)和四頻
GSM(GSM 850 / 900 / 1800 / 1900 MHz)工用模組,提供 RS-232 和
USB 介面。該模組使用 3G 或 GPRS 網絡傳輸資料。其特色為支援多種 PLC 和 PC 利用 SMS、3G、GPRS 網絡相互連結,並提供
語言介面以利應用於語音警示系統。

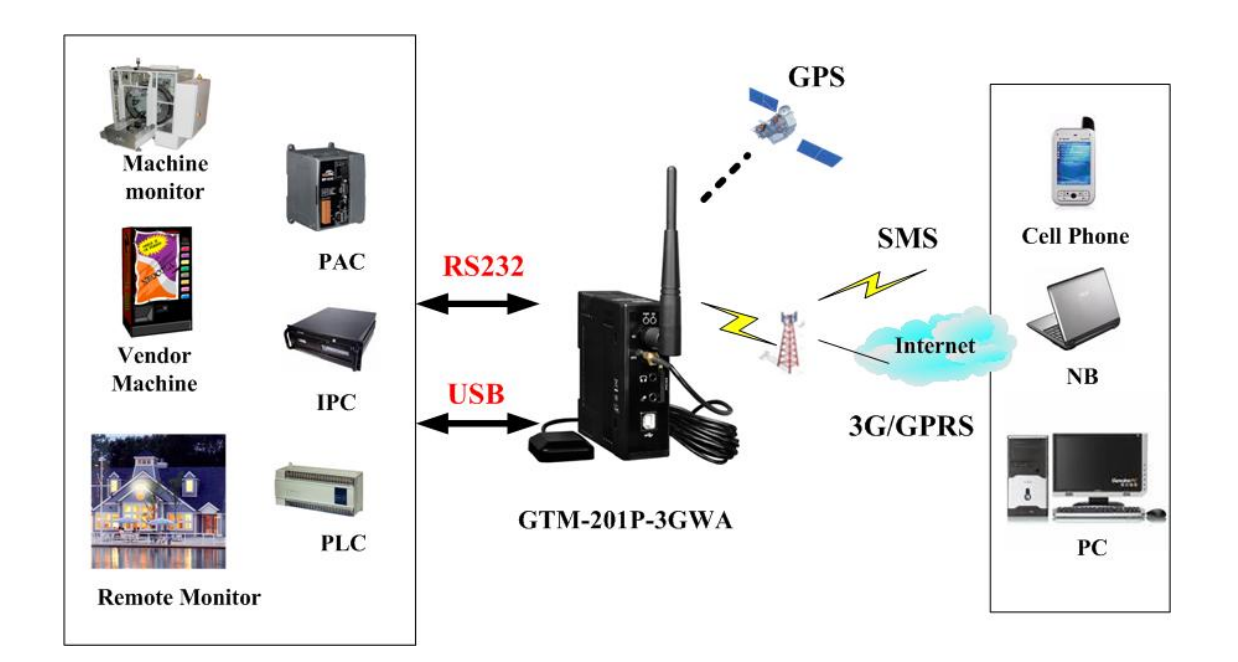

# 2. 硬體介紹

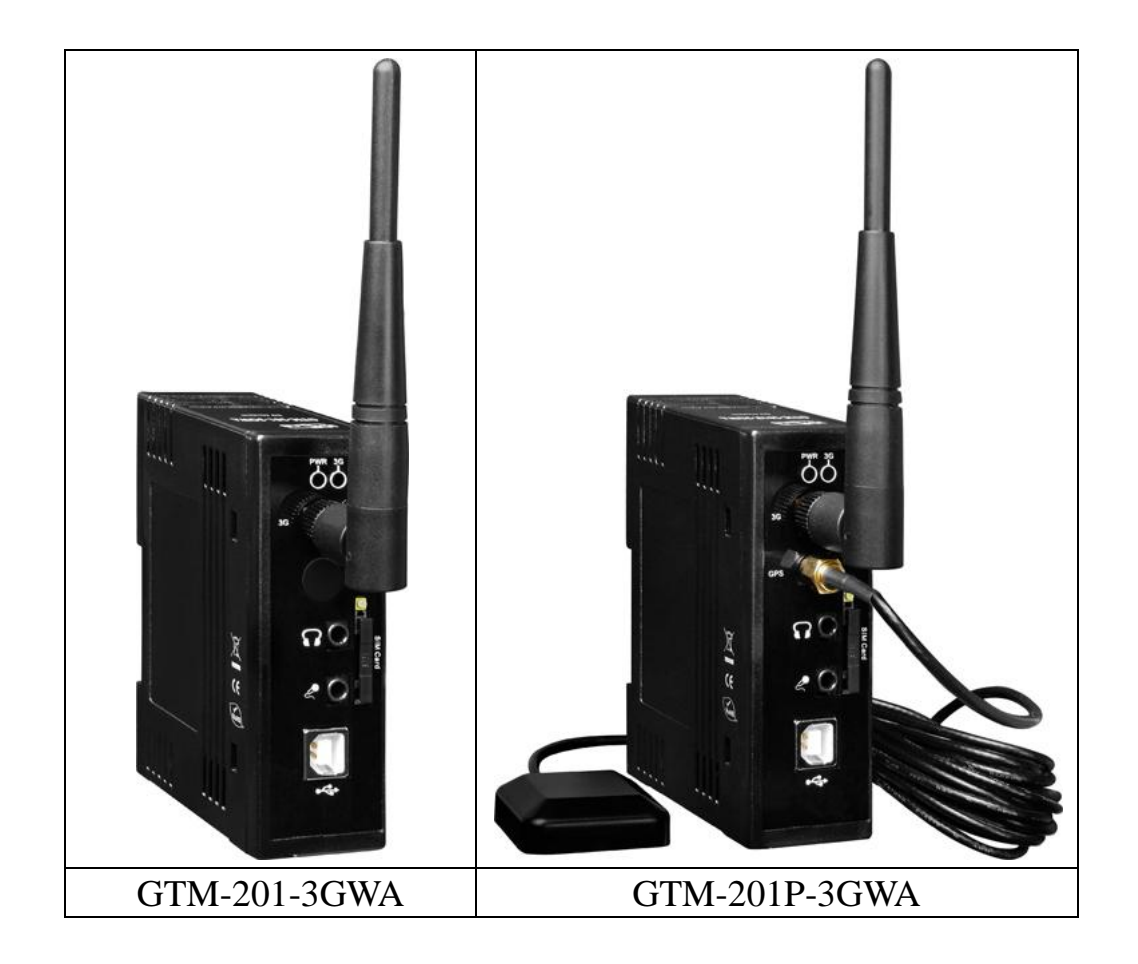

# 2.1 GTM-201-3GWA 系列產品照

# 2.2 GTM-201-3GWA 規格

| Item               | GTM-201-3GWA                                                             | GTM-201P-3GWA                |  |  |  |
|--------------------|--------------------------------------------------------------------------|------------------------------|--|--|--|
| 3G 系統              | 3G 系統                                                                    |                              |  |  |  |
| 頻道                 | UMTS: 2100/1900/850 MHz                                                  |                              |  |  |  |
| 咨拟使龄               | UMTS / HSDPA / HSUPA                                                     |                              |  |  |  |
| 貝 竹 仔 剏            | Downlink transfer: Max. 7.2Mbps; Up                                      | link transfer: Max 5.76Mbps  |  |  |  |
| GSM / GPRS 系統      |                                                                          |                              |  |  |  |
| 頻道                 | GSM : 850/900/1800/1900 MHz                                              |                              |  |  |  |
| GPRS 連結            | GPRS class 12/10; GPRS station class                                     | В                            |  |  |  |
| DATA GPRS          | Downlink transfer: Max. 85.6 kbps; Uplink transfer: Max 42.8kbps         |                              |  |  |  |
| CSD                | Up to 14.4 kbps                                                          |                              |  |  |  |
| 编碼                 | CS 1, CS 2, CS 3, CS 4                                                   |                              |  |  |  |
| SMS                |                                                                          |                              |  |  |  |
| SMS                | MT, MO, CB, Text and PDU mode                                            |                              |  |  |  |
| GPS 系統             |                                                                          |                              |  |  |  |
| 支援頻道數              | -                                                                        | 32                           |  |  |  |
| 支援協議               | -                                                                        | NMEA 0183                    |  |  |  |
| Comm. 介面           |                                                                          |                              |  |  |  |
| COM ports          | TxD,RxD,GND                                                              |                              |  |  |  |
| COM Port Baud Rate | 9600 bps ~ 115200 bps                                                    |                              |  |  |  |
| USB                | USB 2.0 (high speed)                                                     |                              |  |  |  |
| USB Driver support | Windows 98 / 2000 / XP / Vista / 7<br>LinPAC (Linux kernel 2.6)          |                              |  |  |  |
| LED 指示燈            |                                                                          |                              |  |  |  |
| 電源                 | Red                                                                      |                              |  |  |  |
| 3G/GSM             | Green                                                                    |                              |  |  |  |
| 電源                 |                                                                          |                              |  |  |  |
| 保護                 | Power reverse polarity protection (極性                                    | 生反接保護)                       |  |  |  |
| 接地保護框架             | ESD, Surge, EFT, Hi-Pot                                                  |                              |  |  |  |
| 電源輸入範圍             | $+10 V_{DC}$ ~ $+30 V_{DC}$                                              | $+10 V_{DC} \sim +30 V_{DC}$ |  |  |  |
| 功耗                 | Idle: 25 mA @ 24 $V_{DC}$ ; Data Link: 100 ~ 400 mA (peak) @ 24 $V_{DC}$ |                              |  |  |  |
| 連接器                | 8-Pin 3.5 mm Removable Terminal Blo                                      | ock                          |  |  |  |
| 重置輸入               |                                                                          |                              |  |  |  |
| 輸入類型               | Isolated, 3750 V <sub>rms</sub>                                          |                              |  |  |  |
| 開啟電壓               | $+3.5 V_{DC} \sim +30 V_{DC}$                                            |                              |  |  |  |
|                    | $+1 V_{DC}$ max.                                                         |                              |  |  |  |
| 輸入電阻               | 3 kΩ, 0.25W                                                              |                              |  |  |  |
| 機體                 |                                                                          |                              |  |  |  |
| 外殼                 | Plastic                                                                  |                              |  |  |  |
|                    | UL 94V-0 materials                                                       |                              |  |  |  |
| 尺寸 (WxLxH)         | 33 mm x 87 mm x 107 mm                                                   |                              |  |  |  |
| <br>導軌             | DIN-Rail                                                                 |                              |  |  |  |
| 環境                 | ·                                                                        |                              |  |  |  |
| 操作温度               | -25°C to 75°C                                                            |                              |  |  |  |
| 存放温度               | -40°C to 80°C                                                            |                              |  |  |  |
| 濕度                 | 5~95% non-condensing                                                     |                              |  |  |  |
|                    | U U                                                                      |                              |  |  |  |

備註:原廠預設鮑率為 11522bps.

# 3. 應用架構

### 3.1 應用架構1

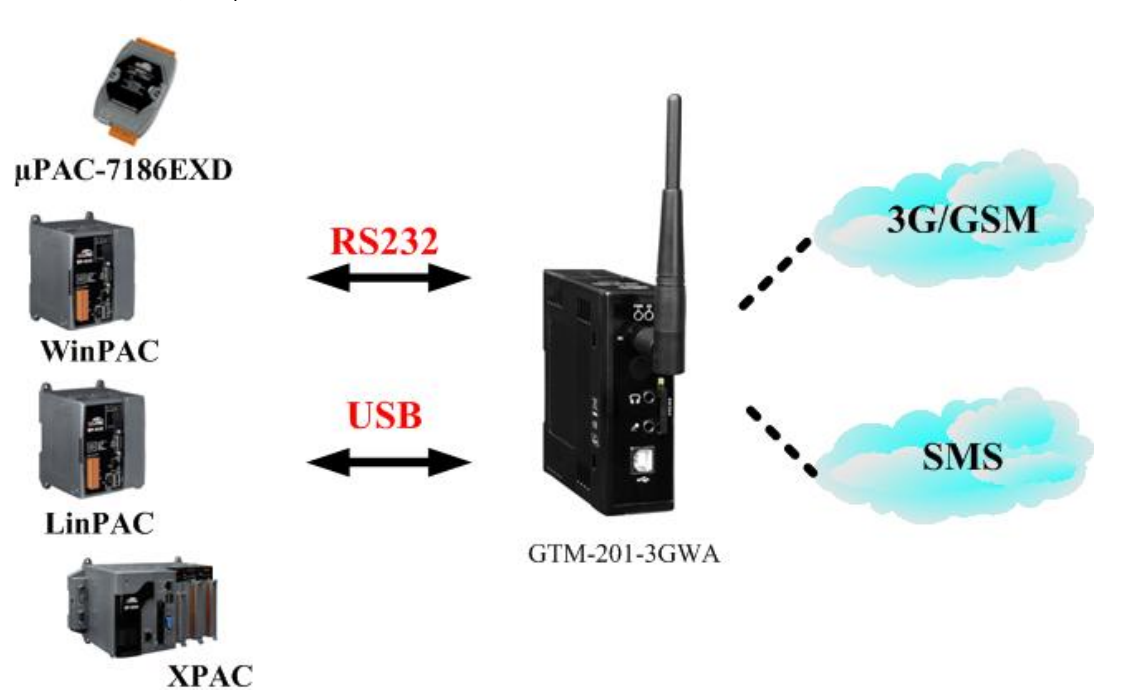

3.2 應用架構 2

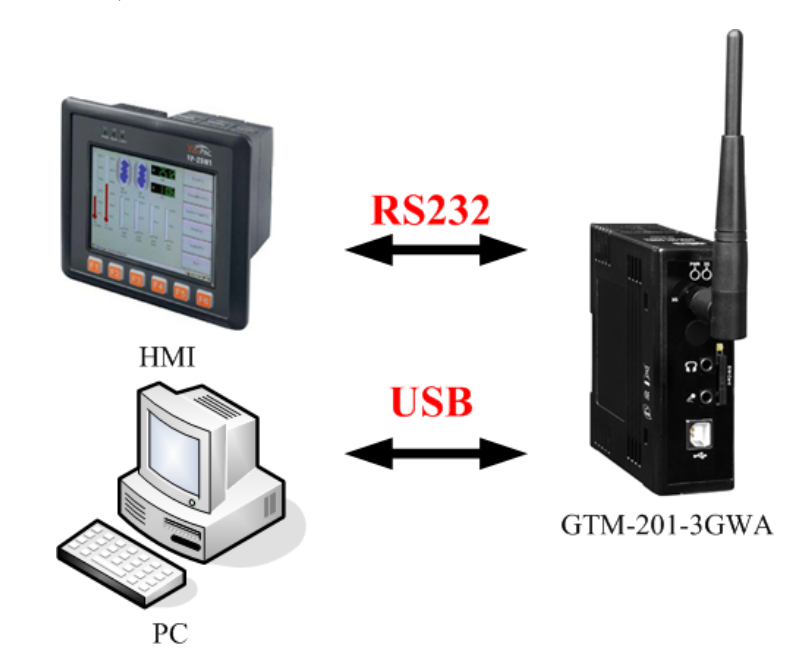

## 3.3 應用架構 3

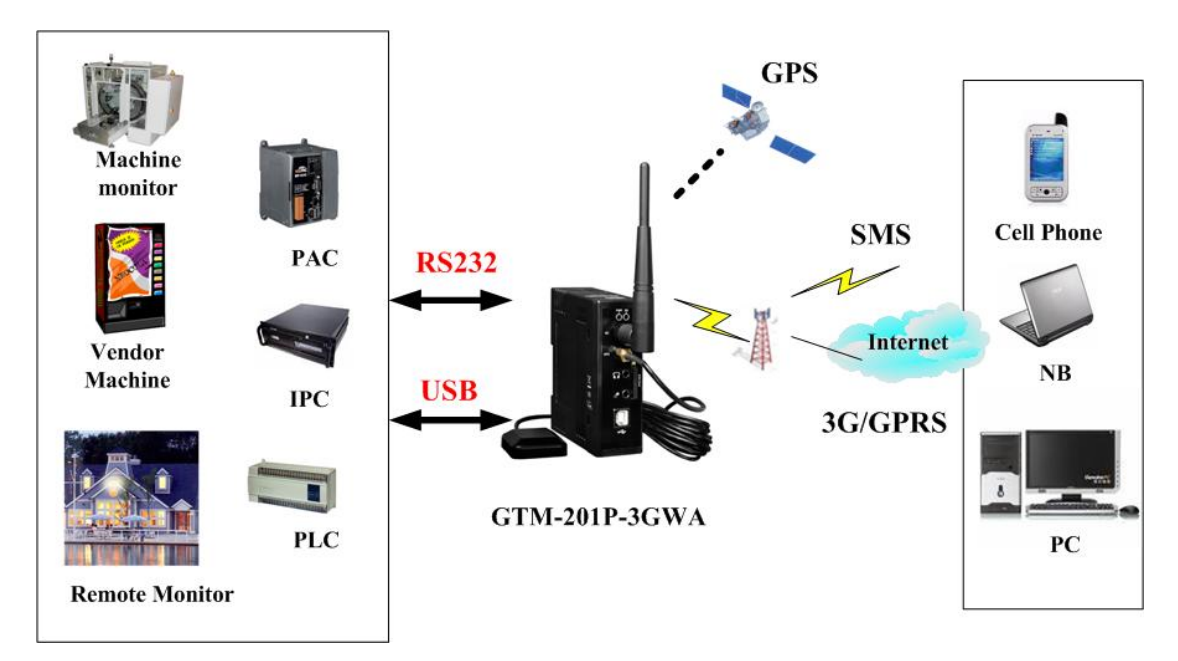

# 4. 硬體外觀

#### 4.1 面板圖

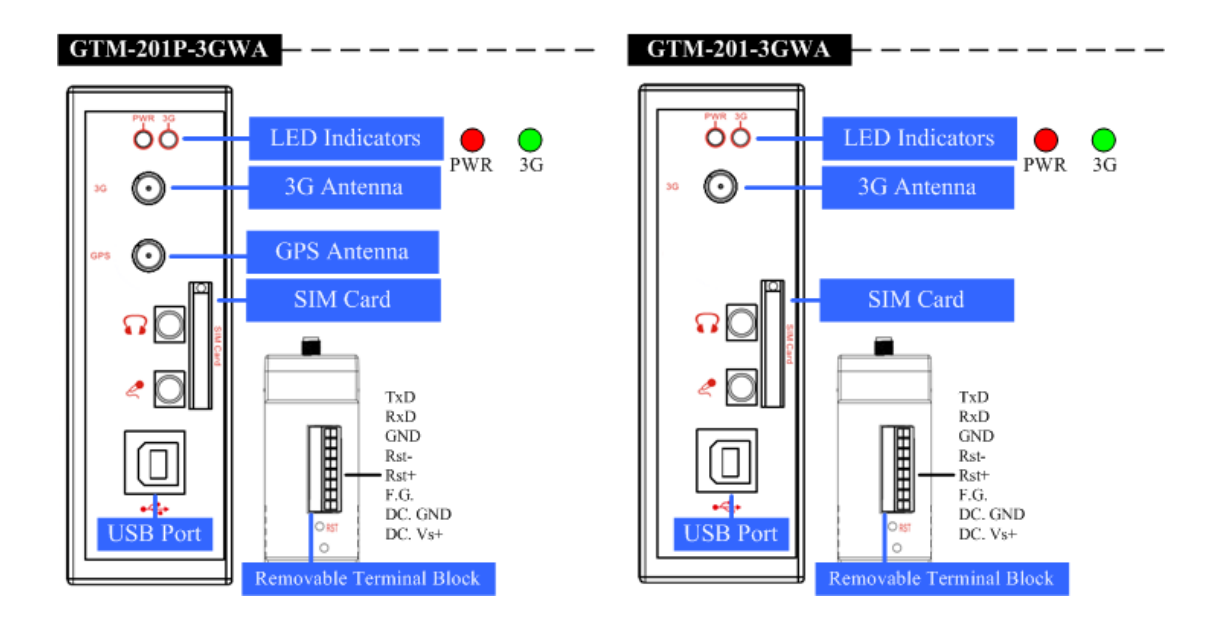

4.2 腳位圖與說明

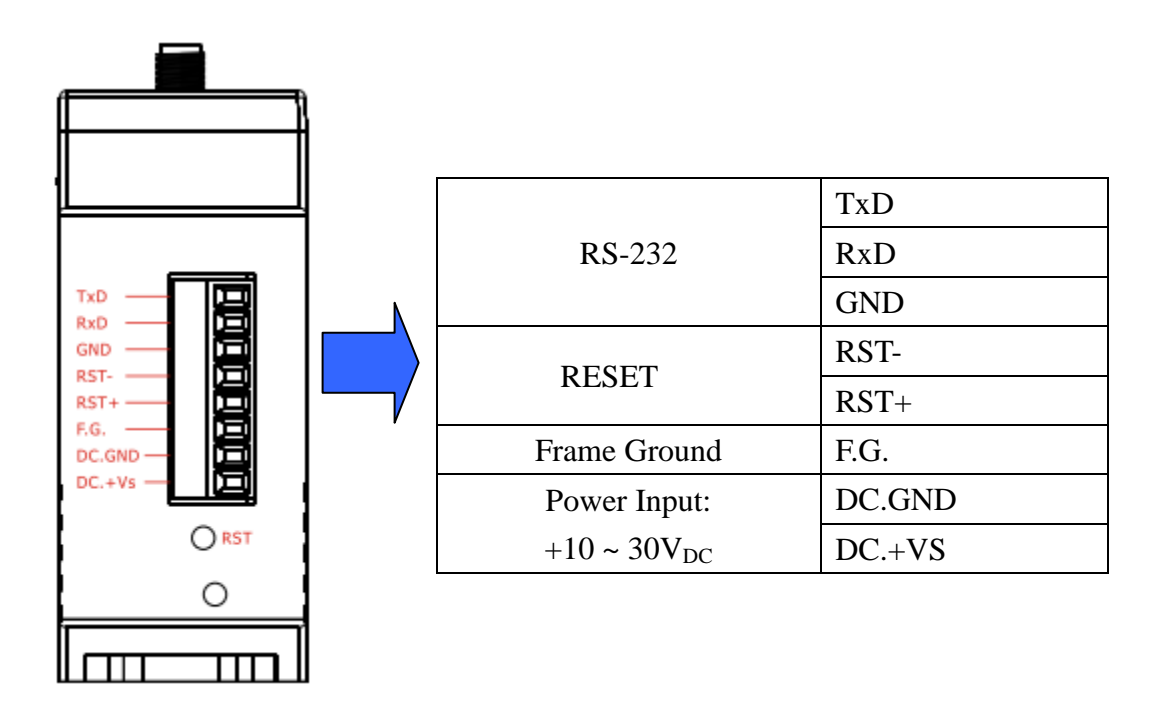

4.3 尺寸規格(單位:mm)

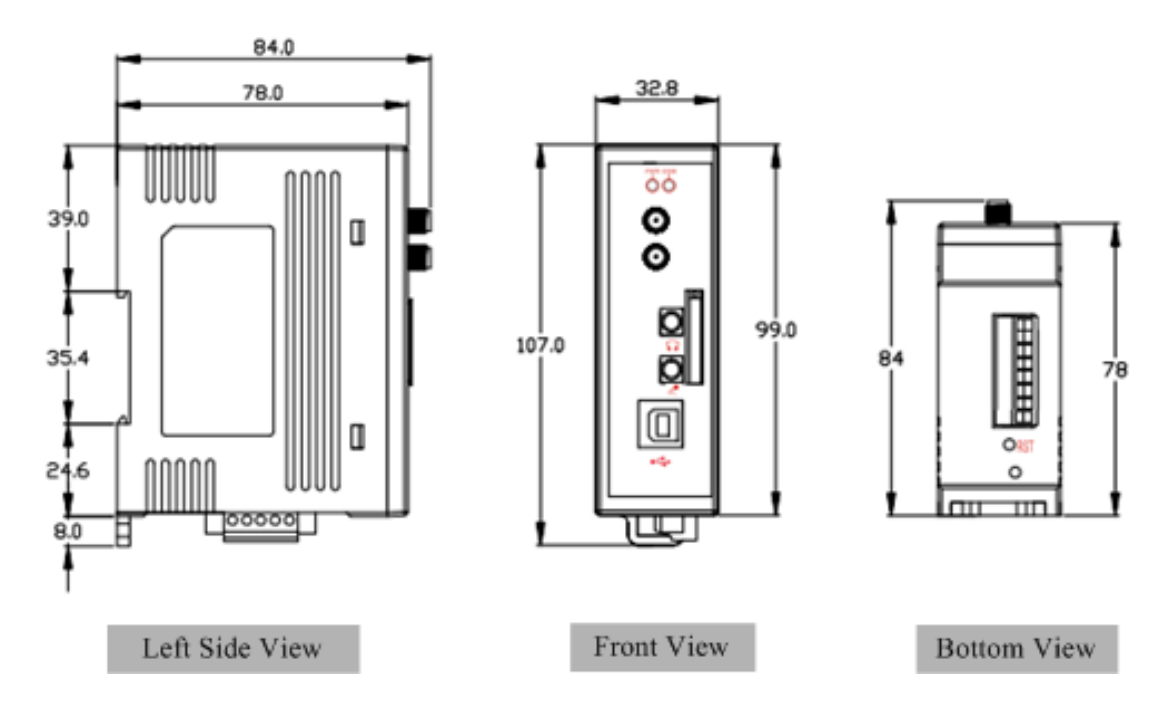

4.4 LED 指示燈

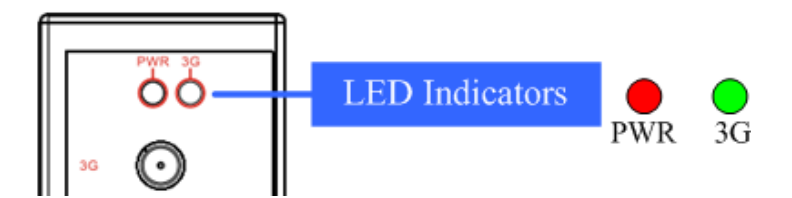

有兩個 LED 指示燈幫助使用者了解機況,其亮燈訊號說明如

下:

> 電源指示燈(紅色):顯示電源運轉狀況。

| 電源正常 | 電源異常 |
|------|------|
| 恆亮   | 恆滅   |

> 3G指示燈(綠色):顯示 3G 運轉狀況。

| 模組正常運作     | 模組運作異常 | 資料傳輸中      |  |
|------------|--------|------------|--|
| 每800豪秒閃爍一次 | 恆滅或恆亮  | 每200豪秒閃爍一次 |  |
| 百7/47      |        |            |  |

2011年4月出版 (Ver.1.00)

# 5. 硬體接線

## 5.1 重置系統接線法

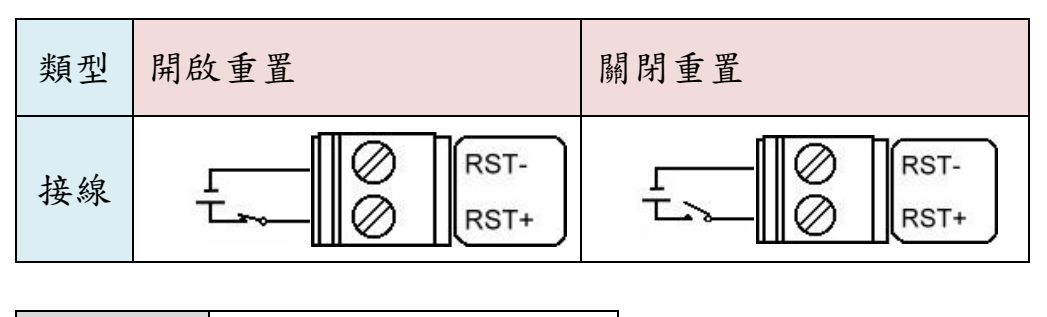

| 重置輸入 |                    |
|------|--------------------|
| 開啟電壓 | +3.5 VDC ~ +30 VDC |
| 關閉電壓 | +1 VDC max.        |

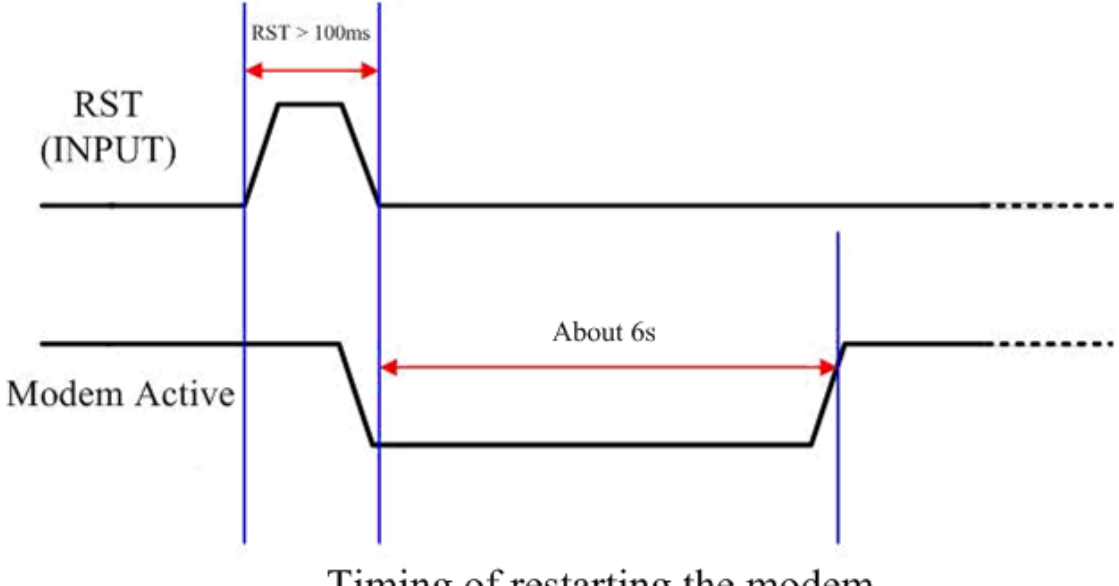

Timing of restarting the modem

# 5.2 3G/GPS 安裝

▹ SIM 卡安裝

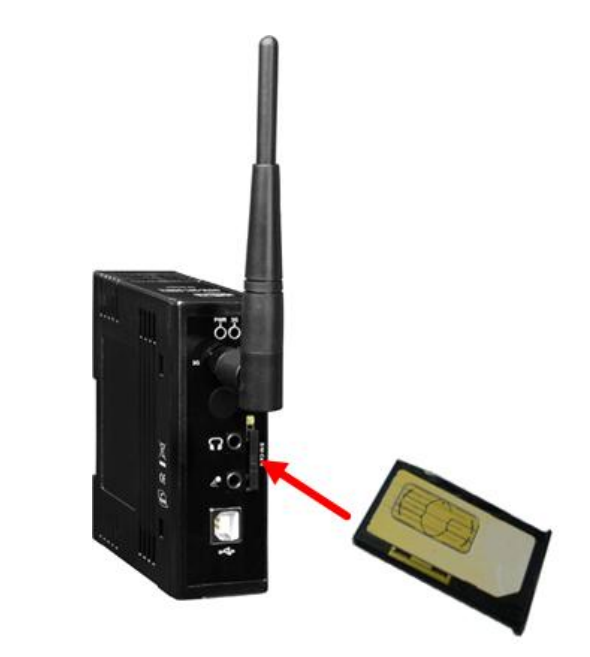

▹ 3G/GPS 天線安裝

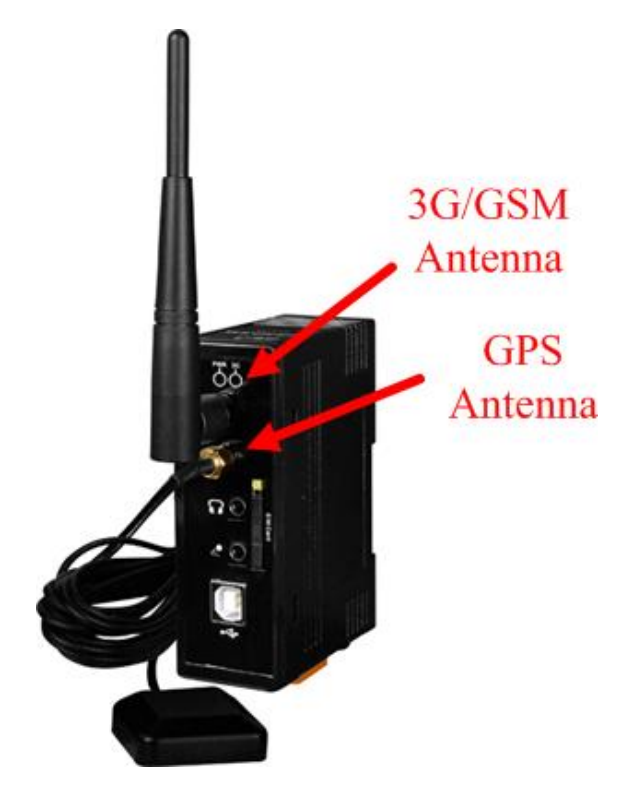

# 5.3 快速測試

> 硬體安裝

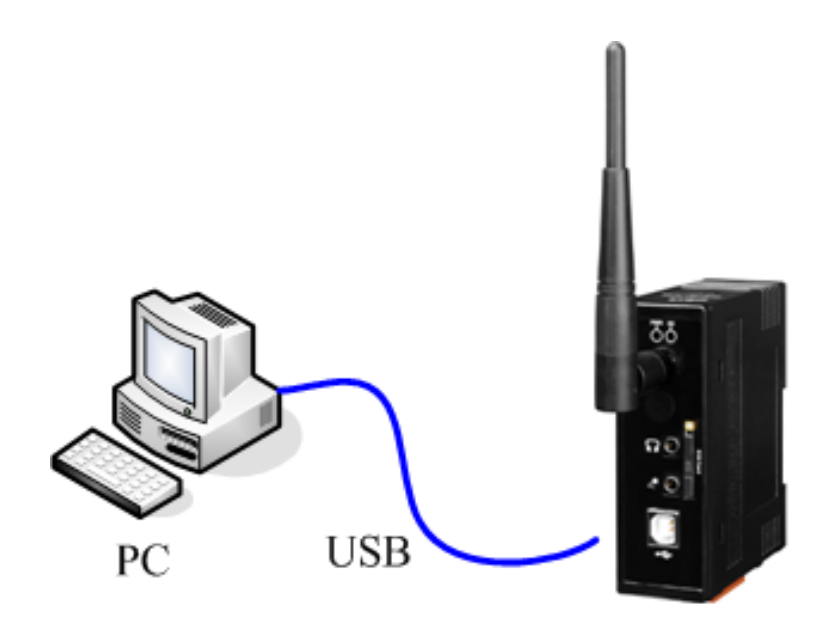

GTM-201-3GWA

軟體安裝

步驟 1. Start  $\rightarrow$  All Programs  $\rightarrow$  Accessories  $\rightarrow$ 

Communications  $\rightarrow$  Hyper Terminal

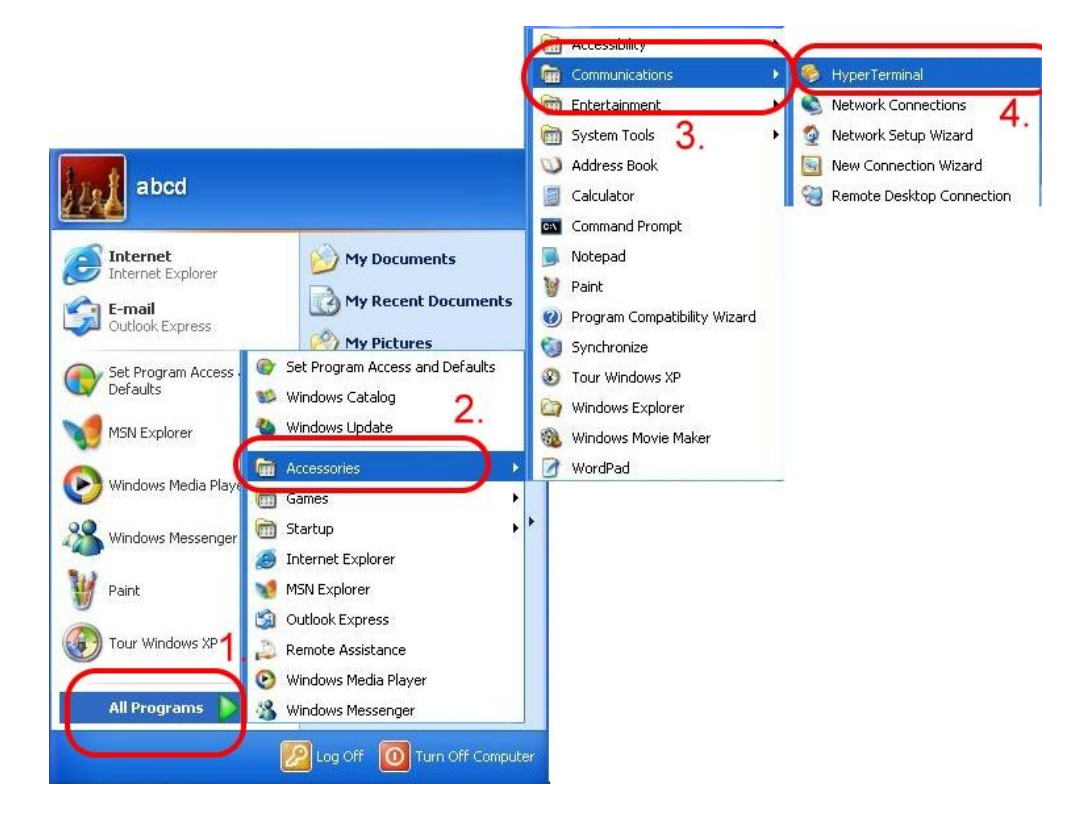

步驟 2. 如果彈跳出對話視窗 "Default Telnet Program?",

請點選"Yes"。

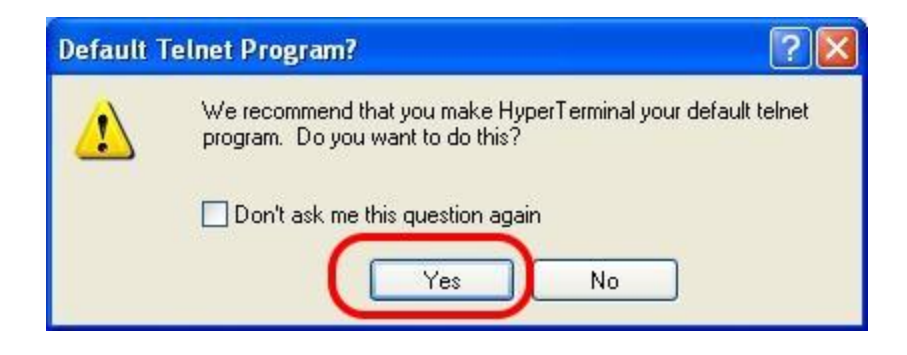

步驟 3. 輸入新連結名稱,按"OK"。

| Rew Connection - HyperTerminal                                                                                                    |
|----------------------------------------------------------------------------------------------------|
| File Edit View Call Transfer Help                                                                                                    |
| D 🗳 🍘 🌋 🗈 🗃 🖆                                                                                                    |
| -                                                                                                    |
| - Connection Description                                                                                                    |
| New Connection<br>Enter a name and choose an icon for the connection:<br>Name:<br>TEST 1.<br>Icon:<br>Icon:<br>ICON:<br>ICON:<br>I |

步驟4. 選擇電腦串列埠,按"OK"。

| 🇞 TEST - Hyper   | Terminal                                  |
|------------------|-------------------------------------------|
| File Edit View C | all Transfer Help                         |
| 06 93            |                                           |
|                  |                                           |
| Connect To       | ? 🛛                                       |
| TEST             |                                           |
| Enter details fo | r the phone number that you want to dial: |
| Country/region   | United States (1)                         |
| Area code:       | 07                                        |
| Phone number     |                                           |
| Connect using:   | Сом1                                      |
|                  | 2. OK Cancel                              |

頁 12/47

| Bits per second | 115200 |
|-----------------|--------|
| Data bits       | 8      |
| Parity          | None   |
| Stop bits       | 1      |
| Flow control    | None   |

步驟 5. 請參考下列設定值:

| COM1   | Properties       |        | ? |
|--------|------------------|--------|---|
| Port S | Settings         |        | - |
|        | Bits per second: | 115200 |   |
|        | Data bits:       | 8      | ~ |
|        | Parity:          | None   | ~ |
| 1.     | Stop bits:       | 1      | ~ |
|        | Flow control:    | None   | • |

步驟 6. File  $\rightarrow$  Properties

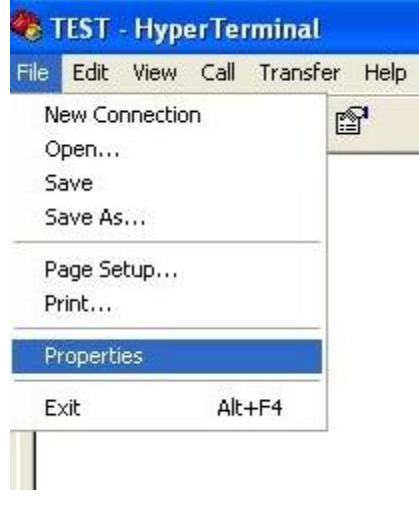

| TEST Properties                       |                             |
|---------------------------------------|-----------------------------|
| Connect To Settings                   | 1.                          |
| Function, arrow, and                  | d ctrl keys act as          |
| <ul> <li>Terminal keys</li> </ul>     | 🔘 Windows keys              |
| <ul> <li>Backspace key sen</li> </ul> | ods                         |
| ⊙ Ctrl+H ◯ De                         | el 🔘 Ctrl+H, Space, Ctrl+H  |
| Emulation                             |                             |
| Auto detect                           | Terminal Setur              |
|                                       |                             |
| Telnet terminal ID:                   | ANSI                        |
| Backscroll buffer lines:              | 500                         |
| Play sound when                       | connectina or disconnectina |
|                                       |                             |
| Input Translation                     | ASCILSetup                  |
|                                       |                             |

步驟 7. Settings →點 "ASCII Setup…"

步驟 8. 勾選"Echo typed character locally" → OK

| Kile Tile | EST - HyperTerminal<br>Edit View Call Transfer Help |   |
|-----------|-----------------------------------------------------|---|
|           | é @ \$ ®C <mark>`</mark> B                          |   |
| Π         | TEST Properties ?>                                  | < |
|           | Connect To Settings                                 |   |
|           | ASCII Setup                                         |   |
|           | ASCII Sending                                       |   |
|           | Cand line and mith line feede                       |   |
|           | Echo typed characters locally                       |   |
|           | E Line delay: U milliseconds.                       |   |
|           |                                                     |   |
|           | ASCII Receiving                                     |   |
|           | E Append line feeds to incoming line ends           |   |
|           | Force incoming data to 7-bit ASCII                  |   |
| Ŀ         | ✓ Wrap lines that exceed terminal width             |   |
| <         |                                                     |   |
| Conr      |                                                     |   |

頁 14 / 47

步驟 9. 輸入 "AT" 按 "Enter"即可接收到"AT OK"。

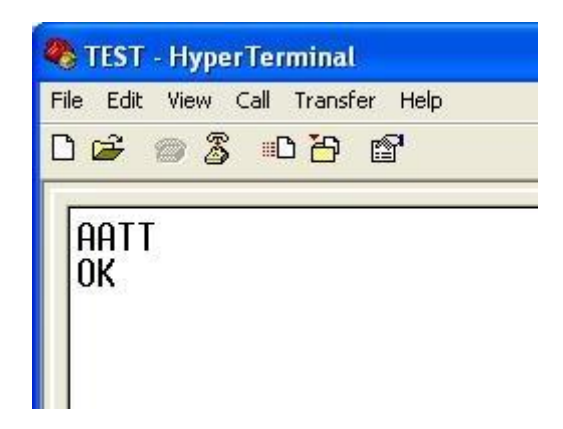

# 6. GPS 連線

### 6.1 XPAC – 8000 (Microsoft Windows XP)

#### 6.1.1 GTM-201-3GWA 硬體需求

(1)GTM-201-3GWA (請先安裝 USB 驅動)

- (2) XPAC-8000
- (3) USB Cable

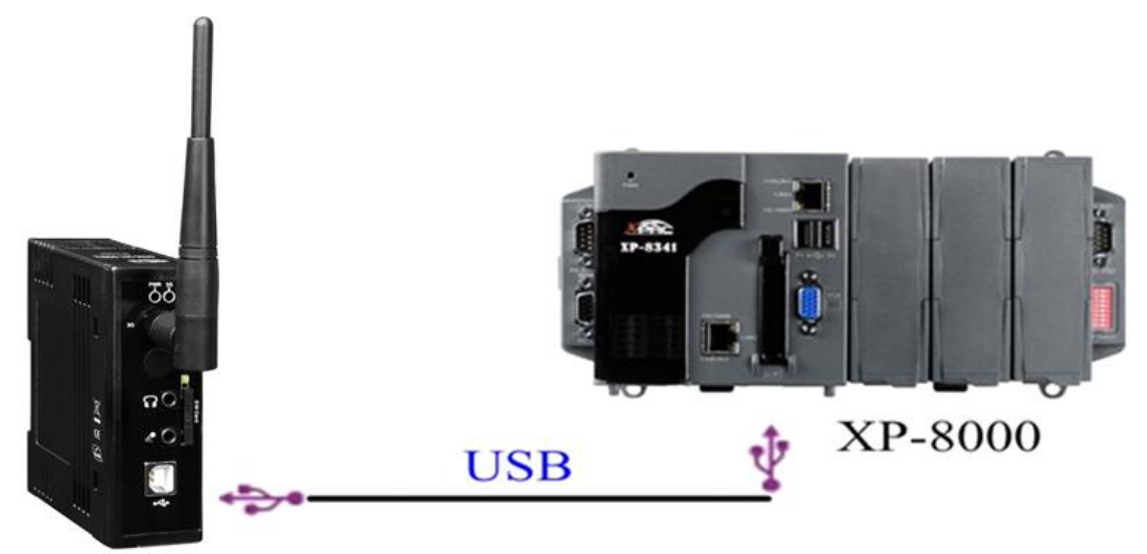

GTM-201-3GWA

6.1.2 建立新數據機連結

步驟 1. Control Panel →點兩下 "Phone and Modem

Options"

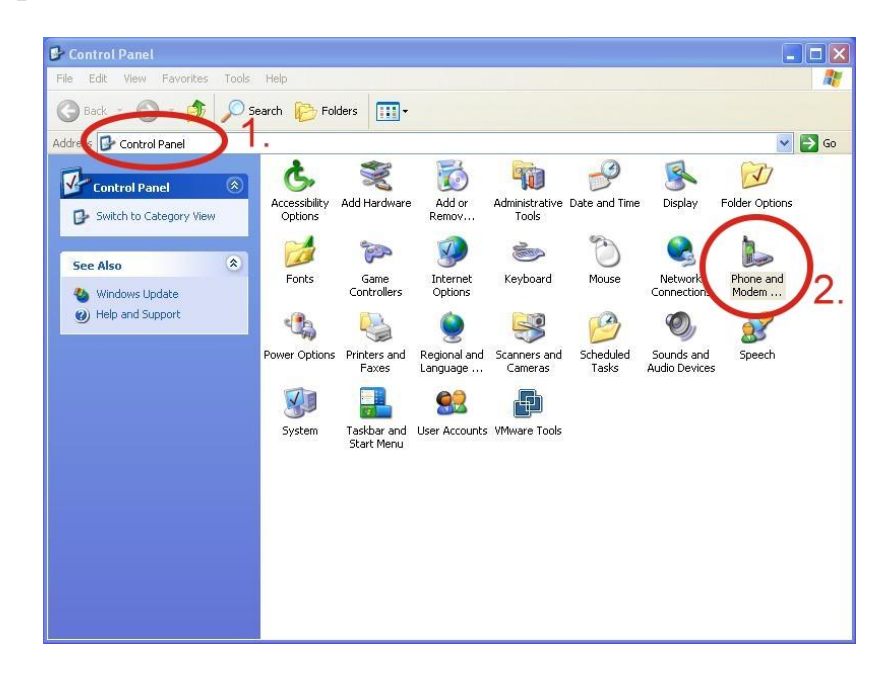

步驟 2.設定區碼→點 "OK"

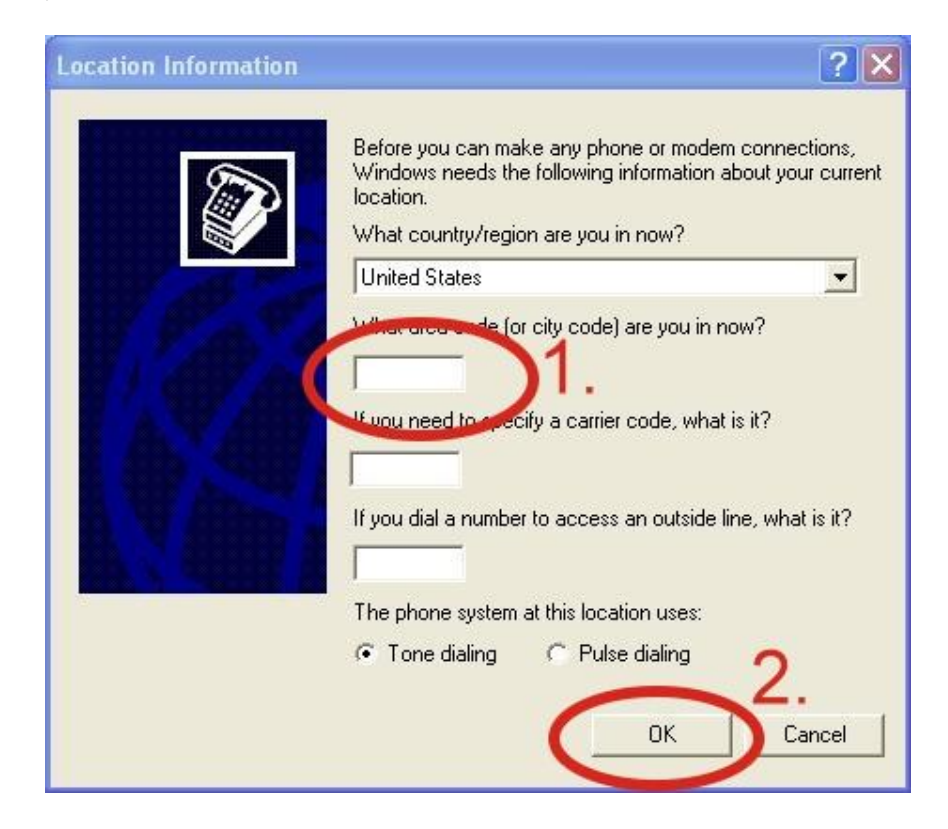

步驟 3. Control Panel → 點兩下 "Phone and Modem

Options" → Modem → 點 "Add"

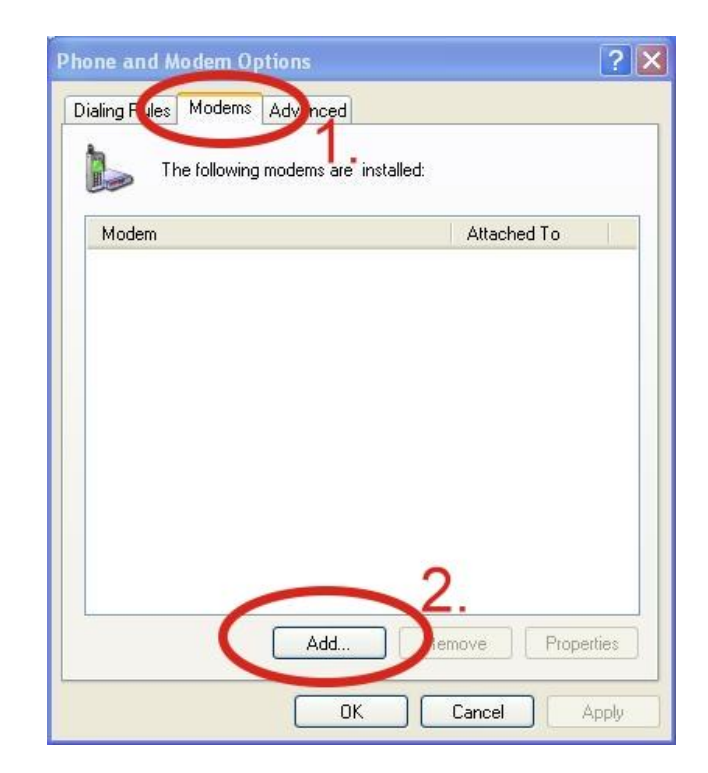

步驟 4. 勾選 "Don't detect my modem; I will select it

from a list."  $\rightarrow$  點 "Next"

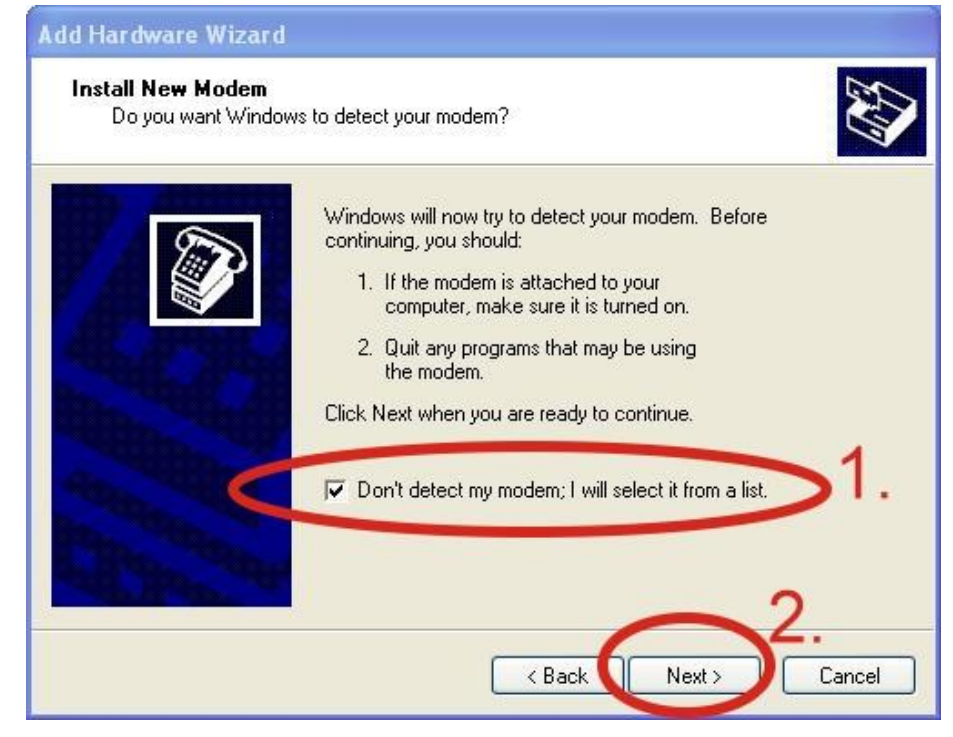

頁 18/47

步驟 5. 左邊欄位選取 "Standard Modem Types" → 右邊

#### 欄位選取"Standard 19200 bps Modem"→點"Next"

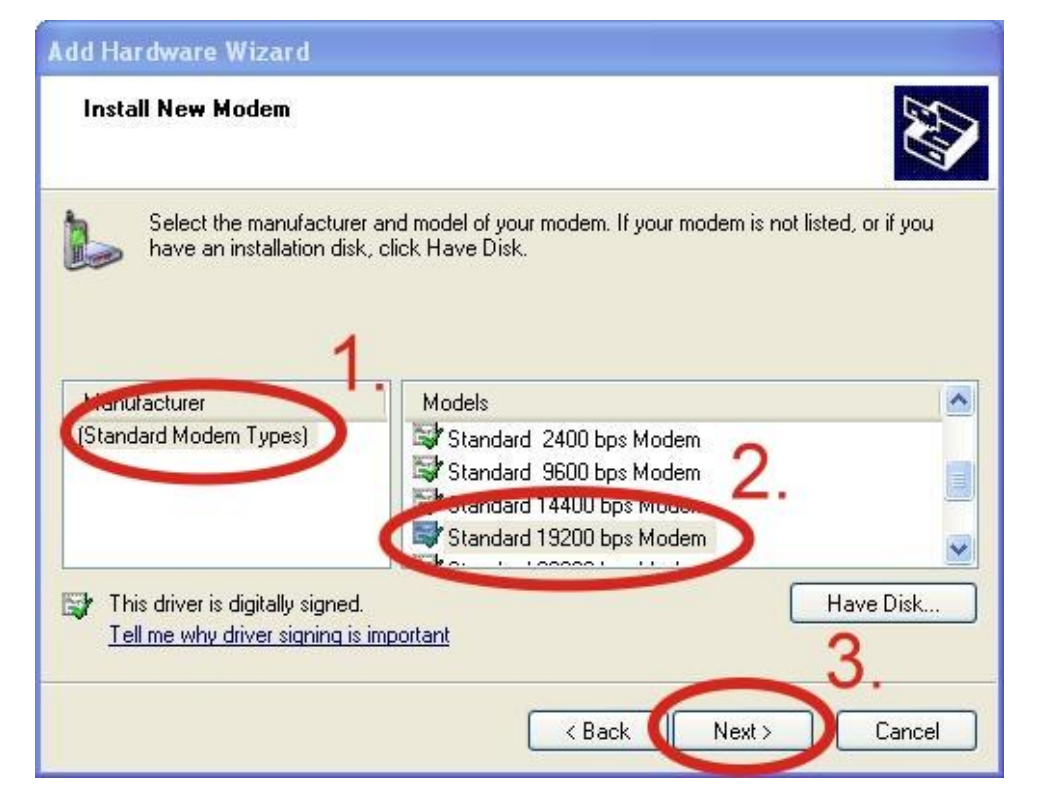

步驟 6. 選取連接數據機的 COM Port→ 點 "Next"

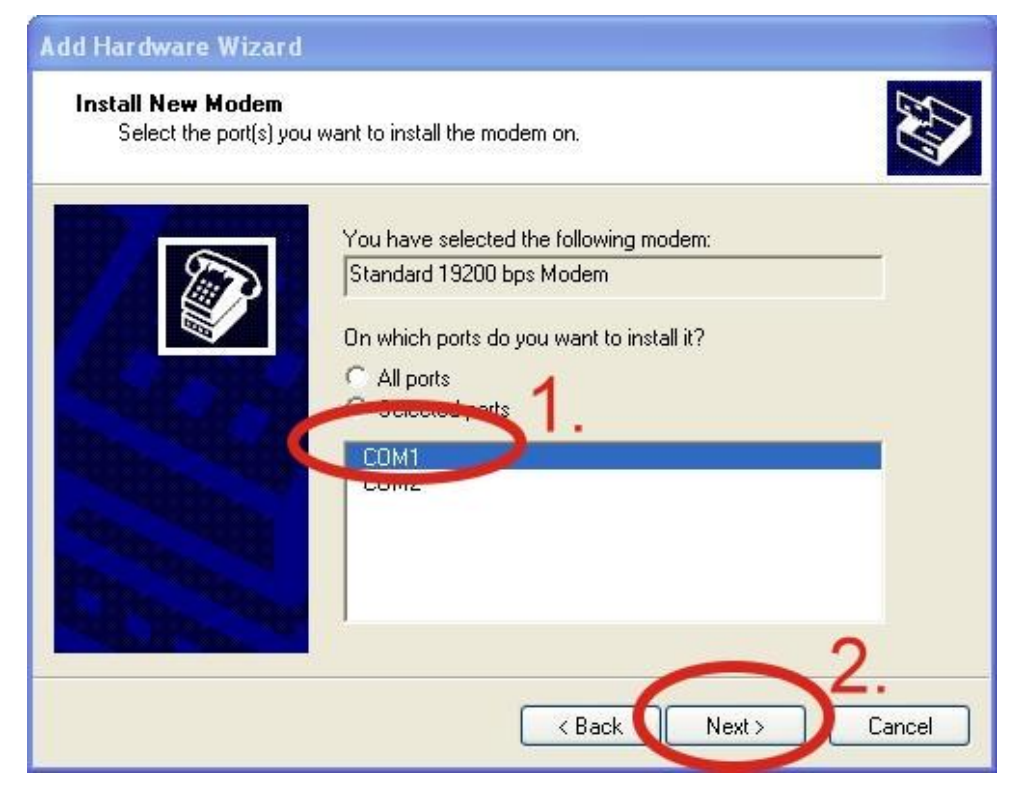

頁 19/47

#### 步驟 7. 點 "Finish"完成安裝

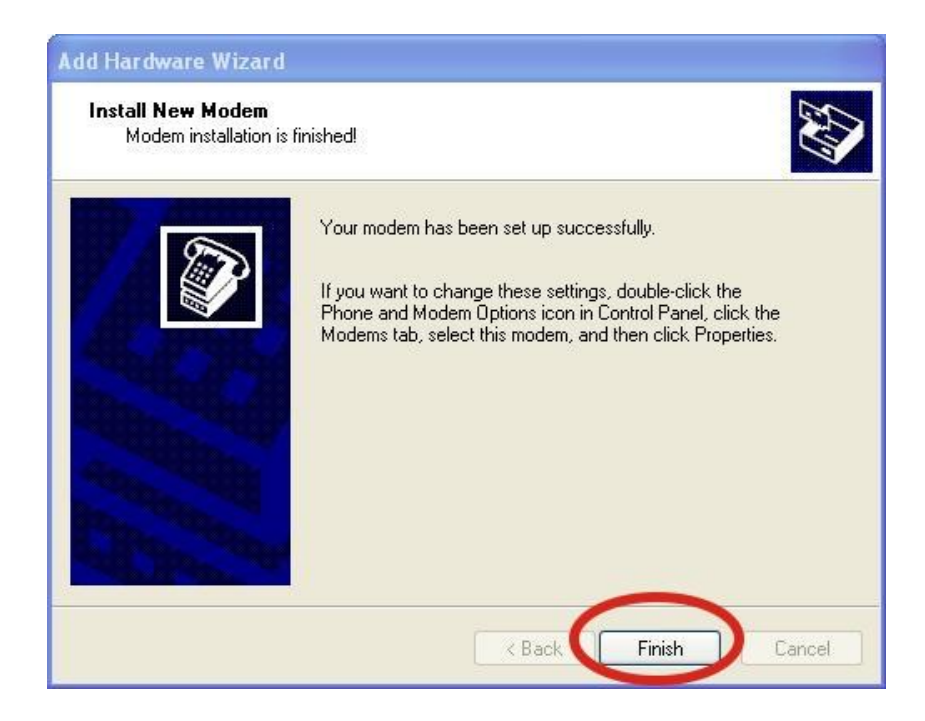

步驟 8. Control Panel→點兩下 "Phone and Modem

Options"→ Modem→選取"Standard 19200 bps

Modem"→點 "Properties"

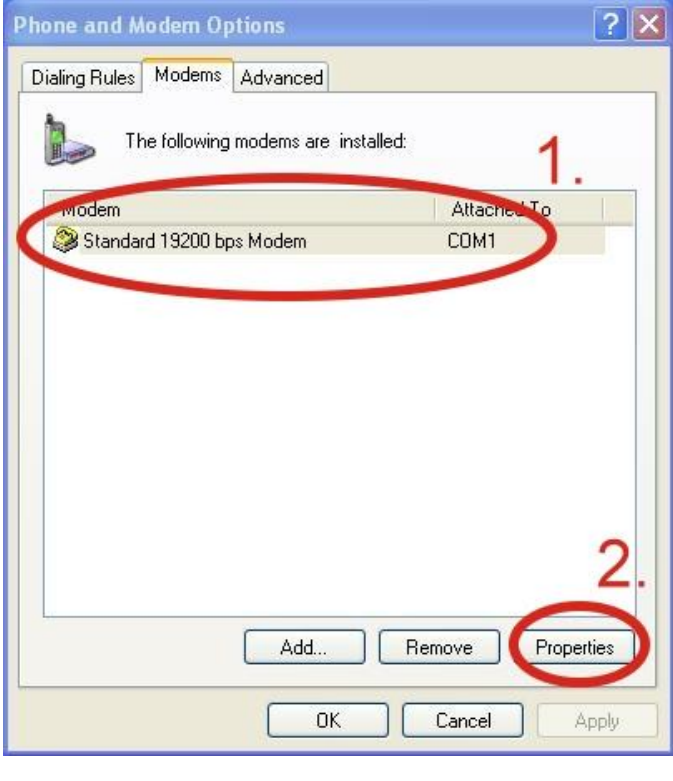

頁 20/47

步驟 9. Control Panel→點兩下 "Phone and Modem

Options"→ Modem→選取 "Standard 19200 bps

Modem"→點 "Properties"→ Modem→於 Maximum Port

Speed 欄位選取數值 115200

| Standard 40200 bps Modem Properties      | ? 🗙    |
|------------------------------------------|--------|
| General Modem Dignostics Advanced Driver |        |
| Port: COM1                               |        |
| Speaker volume                           |        |
| Low High                                 |        |
| i i                                      |        |
| Maximum Perfugeed                        |        |
| 115200                                   |        |
|                                          |        |
|                                          |        |
|                                          |        |
| Wait for dial tone before dialing        |        |
|                                          |        |
|                                          |        |
|                                          |        |
|                                          | Cancel |

步驟 10. Advanced →輸入額外的撥號指令,如下圖: 備註: GPRS 的 APN 由您當地的電信業者提供。 例如:

在台灣即輸入:AT+CGDCONT=1, "IP",

"INTERNET"

在中國大陸輸入:AT+CGDCONT=1, "IP",

"CMNET"

| General Modem Diagnosics Advanced Driver |    |
|------------------------------------------|----|
| Extra Settings                           |    |
|                                          |    |
| 2.                                       |    |
|                                          |    |
|                                          |    |
|                                          |    |
|                                          |    |
|                                          |    |
|                                          |    |
|                                          |    |
| Change Default Preference                | 28 |

# 步驟 11. Diagnostics $\rightarrow$ Query Modem $\rightarrow$ 點 "OK"

備註:如果出現錯誤訊息請再試一次。

| ation     |                                |                                |                                |
|-----------|--------------------------------|--------------------------------|--------------------------------|
| Value     |                                |                                |                                |
| mdmgen192 |                                |                                |                                |
|           |                                |                                |                                |
|           |                                |                                |                                |
| Hesponse  |                                |                                |                                |
|           |                                |                                |                                |
|           |                                | -                              | 2.                             |
|           | (                              | Query Mode                     | m )                            |
|           |                                | -                              | /                              |
|           |                                |                                |                                |
|           | Value<br>mdmgen192<br>Response | Value<br>mdmgen192<br>Response | Value<br>mdmgen192<br>Response |

| Attached To |
|-------------|
| COM1        |
|             |
|             |

# 步驟 12. 點"OK"

6.1.3 建立新網路連結

步驟 1. Control Panel→ Network Connections→點"Create a

new connection"

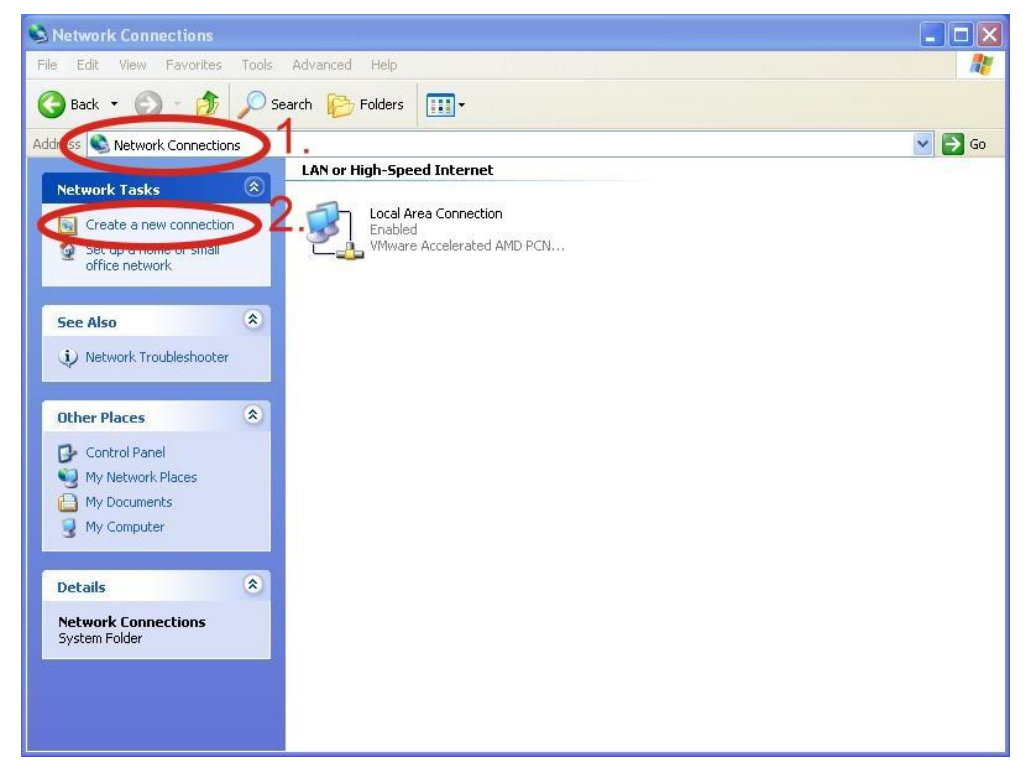

步驟 2. 點"Next" 至下一步

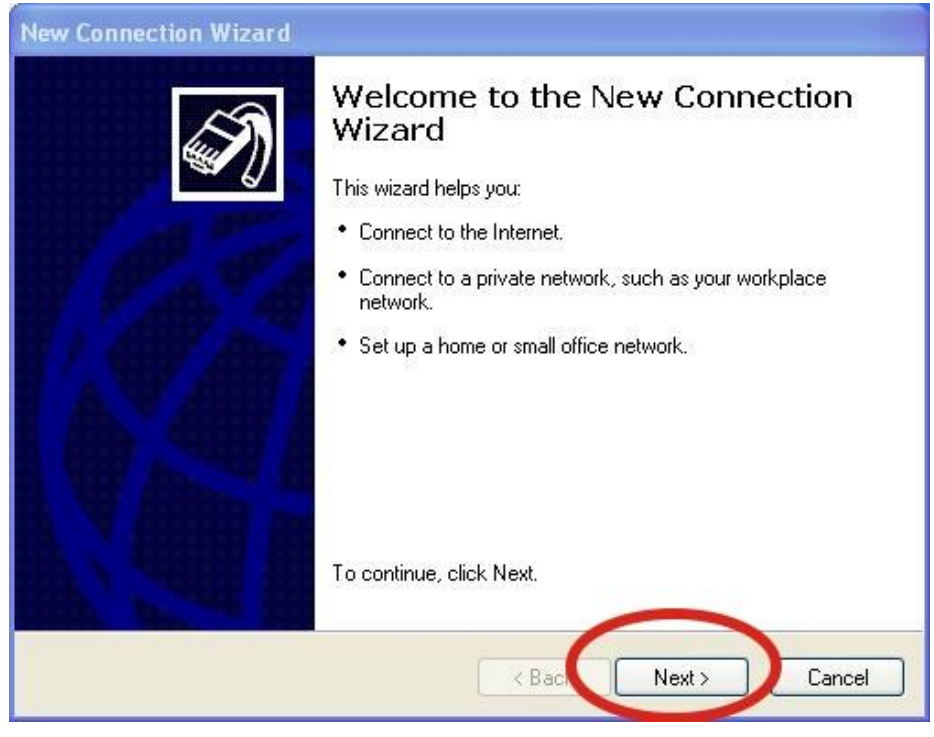

頁 24/47

#### 步驟 3. 選取"Connect to the Internet" → 點"Next"

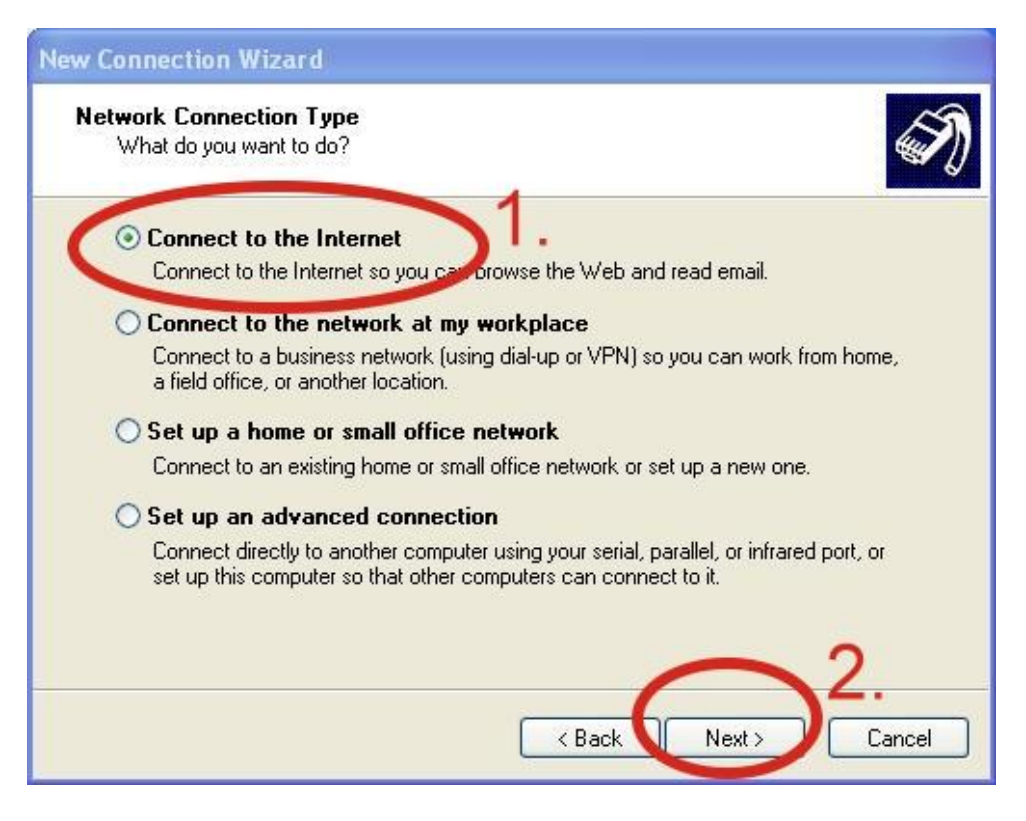

步驟 4. 選取"Connect using a dial-up modem" →點

"Next" 至下一步

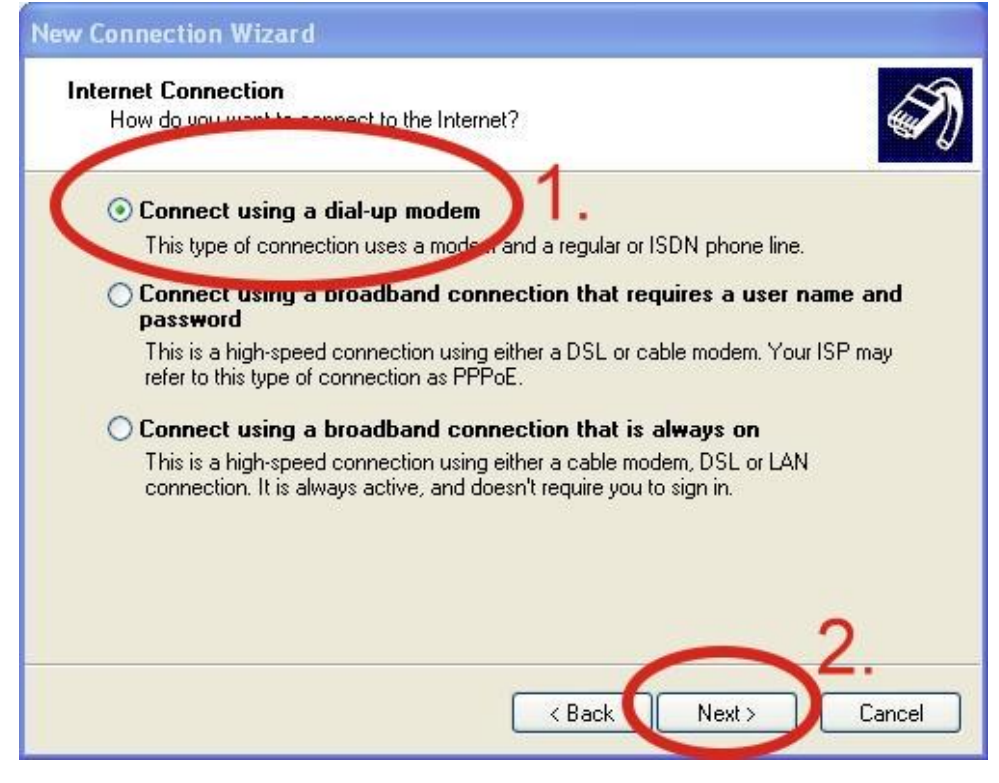

頁 25/47

### 步驟 5. ISP Name →填入您的 GPRS 名稱 →點 "Next"

| New Connection Wizard                                                                      |
|--------------------------------------------------------------------------------------------|
| Connection Name<br>What is the name of the service that provides your Internet connection? |
| Type the name of your ISP in the following box.<br>ISP wame                                |
| The name you type here will be the name of the connection you are creating.                |
|                                                                                            |
| 2                                                                                          |
| < Back Next > Cancel                                                                       |

步驟 6. 請輸入您的電話號碼 →點"Next" 至下一步

備註:電話號碼由您當地的電信業者提供,例如台灣為

| New Connection Wizard                                                                                                    |     |
|----------------------------------------------------------------------------------------------------|-----|
| Phone Number to Dial<br>What is your ISP's phone number?                                                                                                    | Ŋ   |
| Type the phone number:<br>Phone number:<br>You might need to include a thir or the area code, or both. If you are not sure<br>you need the extra numbers, dial the phone number on your telephone. If you<br>hear a modem sound, the number dialed is correct. |     |
| 2.                                                                                                    |     |
| < Back Next > Cano                                                                                                    | :el |

\*99\*\*\*1#

頁 26/47

步驟 7. 請輸入您 GPRS 的帳號及密碼→點 "Next"

備註:GPRS 的帳號密碼由您當地的電信業者提供。

| New C | onnection Wizard                                                                                                    |
|-------|----------------------------------------------------------------------------------------------------|
| Inte  | ernet Account Information<br>You will need an account name and password to sign in to your Internet account.                                                                             |
|       | Type an ISP account name and password, then write down this information and store it in a<br>safe place. (If you have forgotten an evisting account name or password, contact your ISP.) |
| 1     | User name:                                                                                                    |
| (     | Password:                                                                                                    |
| 1     | Confirm password:                                                                                                    |
|       | Use this account name and password when anyone connects to the Internation this computer                                                                                                 |
|       | Make this the default Internet connection                                                                                                    |
|       | Turn on Internet Connection Firewall for this connection 2.                                                                                                    |
|       | < Back Next > Cancel                                                                                                    |

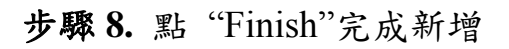

| New Connection Wizard |                                                                                                    |
|-----------------------|----------------------------------------------------------------------------------------------------|
|                       | Completing the New Connection Wizard         You have successfully completed the steps needed to create the following connection:         Dial-up Connection         • Make this the default connection         • This connection is firewalled         • Share with all users of this computer         • Use the same user name & password for everyone         The connection will be saved in the Network Connections folder.         • Add a shortcut to this connection to my desktop         To create the connection and close this wizard, click Finish. |
|                       | K Back Finish Cancel                                                                                                    |

頁 27 / 47

步驟 9. Control Panel→ Network Connections→點 "Your

S Network Connections File Edit View Favorites Tools Advanced Help Connect Search 🦻 Folders -Status Repair 💌 🛃 Go New Connection... Dial-up Network Setup Wizard... 0. Create Copy al-up Connection sconnected, Firewalled andard 19200 bps Mode Create Shortcut Delete LAN or High-Speed Internet Repa Propertie Local Area Connection Close Enabled VMware Accelerated AMD PCN... Change settings of this connection \* Other Places 🕞 Control Panel 🧐 My Network Places A My Documents 👰 My Computer

GPRS's name"→ File→ Properties,如下圖所示:

步驟 10. General→選"Standard 19200 bps Modem"→點

"Configure"

| onnect using:<br>Dimedern - Star | ndard 19200 bp | s Modem (C |               |
|----------------------------------|----------------|------------|---------------|
| Phone number -<br>Area code:     | Phone numb     | er:        | Alternates    |
| Use dialing                      | rules          |            | Dialing Rules |
| 701                              |                |            |               |

頁 28/47

步驟 11. Maximum speed(bps) 選"115200", 取消勾選

"Enable hardware flow control"(備註)→點"OK"

備註:請勿勾選"Enable hardware flow control"。

| Modem Configuration                                                                                     | ? 🔀    |
|----------------------------------------------------------------------------------------------------|--------|
| Standard 19200 bps Modern (COM1)                                                                        |        |
| Maximum speed (bps): 115200<br>Modem protocol                                                           | ~      |
| Laroware features   Enable hardware flow control  Crictita and an compression  Enable modem compression |        |
| Show terminal window 3.                                                                                 | Cancel |

步驟 12. 點"OK"

| 🎒 Moden  | n - Standard 192 | 200 bps Modem | (COM1)  |        |
|----------|------------------|---------------|---------|--------|
| Phone nu | mber             |               | Cor     | figure |
| Area co  | de: Phone        | number:       |         |        |
|          |                  |               | Altern  | ates   |
| Lountryz | region code;     |               |         | ~      |
| Use      | dialing rules    |               | Dialing | Rules  |
|          |                  |               |         |        |
|          |                  |               |         |        |

## 步驟 13. Control Panel→ Network Connections→ 點兩下

"Your GPRS's name",如下圖所示:

| S Network Connections                                                                                                    | _ 🗆 🗙    |
|----------------------------------------------------------------------------------------------------|----------|
| File Edit View Favorites Tools Advanced Help                                                                                                    | <b>.</b> |
| G Back - D - D Search P Folders                                                                                                    |          |
| Address 🔊 Network Connections                                                                                                    | 🖌 🔁 Go   |
| Network Tasks 🛞 Dial-up 2.                                                                                                    |          |
| <ul> <li>Greate a new connection</li> <li>Set up a home or small<br/>office network</li> <li>Dial-up Connection</li> <li>Disconnected, Firewalled</li> <li>Standard 19200 bps Modem</li> </ul> |          |
| Start this connection                                                                                                    |          |
| Rename this connection                                                                                                    |          |
| Delete this connection     Change settings of this     connection     William Accelerated AMD PCN                                                                                              |          |
| Other Places                                                                                                    |          |
| Control Panel                                                                                                    |          |
| S My Network Places                                                                                                    |          |
| My Documents                                                                                                    |          |
| 3 My Computer                                                                                                    |          |
| Details                                                                                                    |          |
| Dial-up Connection                                                                                                    |          |
| Dial-up                                                                                                    |          |
| Disconnected, Firewalled                                                                                                    |          |
|                                                                                                    |          |
|                                                                                                    |          |

步驟 14. 點 "Dial"

| Connect Dial               | -up Connection 🛛 🔹 🔀                            |
|----------------------------|-------------------------------------------------|
|                            |                                                 |
| User name:                 | guest                                           |
| Password:                  | •••••                                           |
| Save this ( Me only Anyone | user name and password for the following users: |
| Dial:                      | *99***1#                                        |
| Dial                       | Cancel Properties Help                          |

頁 30/47

步驟15. 當您連線成功時,右下角工具列會顯示新的連線

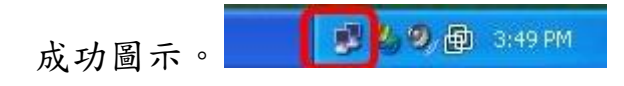

步驟16. 您可以點兩下這個圖示→ 點"Details"→取得您

的IP位址。

| )evice Type n<br>Server type F  | nodem        |
|---------------------------------|--------------|
| ierver type F                   |              |
|                                 | PP<br>SB #B  |
| ransports I<br>authentication F | UP/IP<br>PAP |
| Compression (r                  | none)        |
| PP multilink framing C          | )ff          |
| erver IP address 🛛 🦯            | 0.0.0.1      |
| lient IP address                | 14.137.175.2 |
| 1                               |              |
|                                 |              |
|                                 |              |
|                                 |              |

#### 6.2 LinPAC – 8000 (Linux)

- 6.2.1 GTM-201-3GWA 硬體需求
  - (1) GTM-201-3GWA
  - (2) LinPAC-8000
  - (3) USB Cable

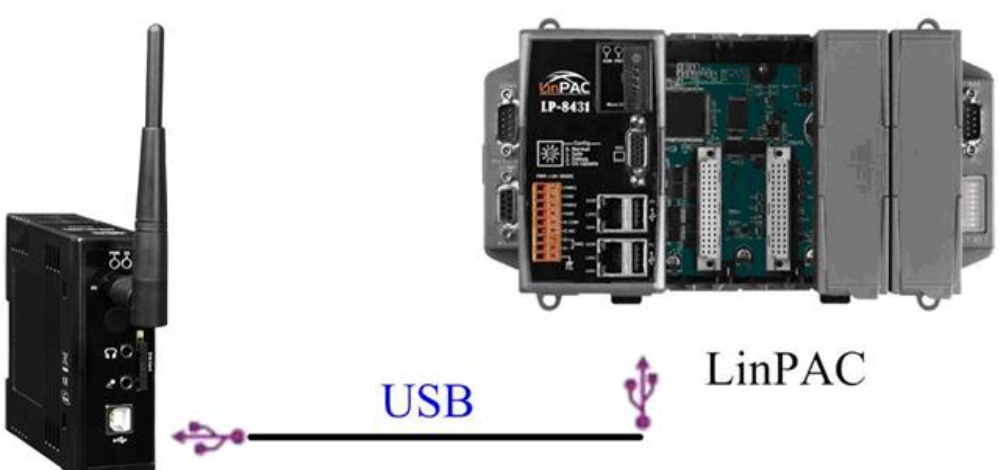

GTM-201-3GWA

6.2.2 撥接方法

步驟1. 下載最新版 OS

LinPAC-8x4x:

<u>ftp://ftp.icpdas.com/pub/cd/linpac/napdos/lp-8x4x/os\_image/</u> LinPAC-5x3x:

ftp://ftp.icpdas.com/pub/cd/linpac/napdos/lp-5000/lp-5x3x/O S\_image/

LinPAC-5x4x:

<u>ftp://ftp.icpdas.com/pub/cd/linpac/napdos/lp-5000/lp-5x3x/O</u> <u>S\_image/</u>

PDS-8x2:

ftp://ftp.icpdas.com/pub/cd/linpac/napdos/pds-8x2/os\_image

步驟 2. 連結 LinPAC 的 COM1 port 和 PC 的 COM port

步驟3. 開啟終端機並將參數設定為 115200/8/n/1

步驟 4. 開啟 LinPAC (請勿連結乙太網路)

步驟5. 登入帳號密碼並輸入"login" (系統默認之帳號為

root, 密碼為 root)。如下圖所示:

| COM1,115200,None,8,1                                                                          |                                                                              |                                                         |                                                                    |             |
|-----------------------------------------------------------------------------------------------|------------------------------------------------------------------------------|---------------------------------------------------------|--------------------------------------------------------------------|-------------|
| icewm-session: using<br>icewmbg: using /root,<br>IceWM: using /root/<br>icewmtray: using /roo | /root/.icewm fo<br>/.icewm for privat<br>icewm for privat<br>ot/.icewm for p | or private<br>vate config<br>te configun<br>rivate conf | configuration<br>guration files<br>ration files<br>Figuration file | files<br>es |
| <pre># login linpac-5000 login: r Password:</pre>                                             | pot                                                                          |                                                         |                                                                    |             |
| Distributor ID:<br>Description:                                                               | ICP DAS<br>LinPAC-5x4x                                                       |                                                         |                                                                    |             |
| Release OS:                                                                                   | 1.1                                                                          |                                                         |                                                                    |             |
| Release bootloader:                                                                           | 1.1                                                                          |                                                         |                                                                    |             |
| Codename:                                                                                     | PACLNX 0.90                                                                  |                                                         |                                                                    |             |
| Mar 4 14:53:04 logi                                                                           | n[1129]: root 10                                                             | ogin on 'co                                             | onsole'                                                            |             |
| -sh: can't access tt                                                                          | y; job control 1                                                             | curned off                                              |                                                                    |             |
| installed XW-boards .                                                                         | lıst                                                                         |                                                         |                                                                    |             |
| slot 1 XW-U                                                                                   |                                                                              |                                                         |                                                                    |             |
| <b>#</b>                                                                                      |                                                                              |                                                         |                                                                    |             |
| #                                                                                             |                                                                              |                                                         |                                                                    | <b>•</b>    |
|                                                                                               |                                                                              |                                                         |                                                                    | •           |

步驟 6. 下指令安裝驅動:

insmod /lib/modules/2.6.19/sim5218.ko

| COM1,115200,None,8,1                                             | _ 🗆 🗙       |
|------------------------------------------------------------------|-------------|
| <pre># insmod /lib/modules/2.6.19/sim5218.ko</pre>               |             |
| drivers/usb/serial/usb-serial.c: USB Serial support registered : | for SIM5218 |
| SIM5218 1-1:1.0: SIM5218 converter detected                      |             |
| usb 1-1: SIM5218 converter now attached to ttyUSBO               |             |
| SIM5218 1-1:1.1: SIM5218 converter detected                      |             |
| usb 1-1: SIM5218 converter now attached to ttyUSB1               |             |
| SIM5218 1-1:1.2: SIM5218 converter detected                      |             |
| usb 1-1: SIM5218 converter now attached to ttyUSB2               |             |
| SIM5218 1-1:1.3: SIM5218 converter detected                      |             |
| usb 1-1: SIM5218 converter now attached to ttyUSB3               |             |
| SIM5218 1-1:1.4: SIM5218 converter detected                      |             |
| usb 1-1: SIM5218 converter now attached to ttyUSB4               |             |
| usbcore: registered new interface driver SIM5218                 |             |
| #                                                                | •           |
|                                                                  | ► E         |

| # ppp d dan by d<br># send (^M)<br>send (AT2^M)<br>expect (OK)<br>AT2<br>AT2^M^M<br>OKOK<br>got it<br>send (AT1^M)<br>expect (OK)<br>^M<br>AT1<br>AT1<br>AT1<br>AT1<br>AT1<br>AT1<br>AT1<br>AT1 |                              |
|----------------------------------------------------------------------------------------------------|------------------------------|
| # send (^M)<br>send (AT2^M)<br>expect (0K)<br>AT2<br>AT2^M^M<br>OKOK<br>got it<br>send (AT1^M)<br>expect (0K)<br>^M<br>ATI<br>ATI                                                               |                              |
| send (A12 M)<br>expect (OK)<br>ATZ<br>ATZ^M^M<br>OKOK<br>got it<br>send (ATI^M)<br>expect (OK)<br>^M<br>ATI<br>ATI<br>ATI                                                                       |                              |
| ATZ<br>ATZ'M^M<br>OKOK<br>got it<br>send (ATI^M)<br>expect (OK)<br>^M<br>ATI<br>ATI                                                                                                    |                              |
| ATZ^M^W<br>OKOK<br>got it<br>send (ATI^W)<br>expect (OK)<br>^M<br>ATI<br>ATI                                                                                                    |                              |
| OKOK<br>got it<br>send (ATI^M)<br>expect (OK)<br>^M<br>ATI<br>otl^m                                                                                                    |                              |
| got it<br>send (ATI^M)<br>expect (OK)<br>^M<br>ATI<br>ATI                                                                                                    |                              |
| send (ATI^M)<br>expect (OK)<br>^M<br>ATI<br>ATI                                                                                                    |                              |
| ехрест (UK)<br>^М<br>АТІ<br>отт^м^м                                                                                                    |                              |
| н<br>АТІ<br>отт^м^м                                                                                                    |                              |
|                                                                                                    |                              |
|                                                                                                    |                              |
| Manufacturer: SIMCOM INCORPORATED                                                                                                    |                              |
| Manufacturer: SIMCOM INCORPORATED^M                                                                                                    |                              |
| Model: SIMCOM_SIM5218A                                                                                                    |                              |
| Model: SIMCOM_SIM5218H M<br>Revision: 240456814851M5218A                                                                                                    |                              |
| Revision: 240150B1451M5218A^M                                                                                                    |                              |
| SIM5218A_240150_100422_U1.24                                                                                                    |                              |
| SIN5218A_240150_100422_U1.24 <sup>^</sup> M                                                                                                    |                              |
|                                                                                                    |                              |
| INE I: 355841030242927                                                                                                    |                              |
| IMEI: 355841030242927^M                                                                                                    |                              |
| +GCAP: +CGSM,+DS,+ES                                                                                                    |                              |
| +GCAP: +CGSM,+DS,+ES^M                                                                                                    |                              |
| <sup>^</sup> M                                                                                                    |                              |
| UKUK                                                                                                    |                              |
| yor IC<br>cond (0T+00052^W)                                                                                                    |                              |
| expect (OK)                                                                                                    |                              |
|                                                                                                    |                              |
| AT+COPS?                                                                                                    |                              |
| AT+COPS?^M^M                                                                                                    |                              |
| +COPS: 0,0,"Chunghwa Telecom",2                                                                                                    |                              |
| +COPS: 0,0,"Chunghwa Telecom",2 <sup>M</sup>                                                                                                    |                              |
| ^M                                                                                                    |                              |
|                                                                                                    |                              |
| got it                                                                                                    |                              |
| Senu (HTV6000MI-1, IT, INCENNEL M)<br>exnert (NK)                                                                                                    |                              |
|                                                                                                    |                              |
| AT+CGDCONT=1."IP"."internet"                                                                                                    |                              |
| AT+CGDCONT=1,"IP","internet"^M^M                                                                                                    |                              |
| окок                                                                                                    |                              |
| got it                                                                                                    |                              |
| send (ATD*99#^M)                                                                                                    |                              |
| expect (CUNNECT)                                                                                                    |                              |
|                                                                                                    |                              |
| ATD*99#^M^M                                                                                                    |                              |
| CONNECTCONNECT                                                                                                    |                              |
| got it                                                                                                    |                              |
| send (^M)                                                                                                    |                              |
| Serial connection established.                                                                                                    |                              |
| Using channel 1                                                                                                    |                              |
| Connect: pond <> /dev/ttuliSB3                                                                                                    |                              |
| Warning - secret file /etc/ppp/pap-secrets has world and/or group access                                                                                                    |                              |
| sent [LCP ConfReq id=0x1 <asyncmap 0x0=""> <magic 0xc51edf02=""> <pcomp> <accomp>]</accomp></pcomp></magic></asyncmap>                                                                          |                              |
| rcvd [LCP ConfReq id=0x4 <asyncmap 0x0=""> <auth chap="" md5=""> <magic 0x1c4fe14=""> <pre> <pre> <accor< pre=""></accor<></pre></pre></magic></auth></asyncmap>                                | ap>]                         |
| NU AULI IS PUSSIULE<br>sent [ICP ConfRei id=8vA (auth chan MD5)]                                                                                                    |                              |
| rcvd [LCP Confack id=0x1 <asyncmap 0x0=""> <maqic 0xc51edf02=""> <pre> <accomp>]</accomp></pre></maqic></asyncmap>                                                                              |                              |
| rcvd [LCP ConfReq id=0x5 <asýncmap 0x0=""> <magic 0x1c4fe14=""> <pcomp> <accomp>]</accomp></pcomp></magic></asýncmap>                                                                           |                              |
| sent [LCP ConfAck id=0x5 <asyncmap 0x0=""> <magic 0x1c4fe14=""> <pcomp> <accomp>]</accomp></pcomp></magic></asyncmap>                                                                           |                              |
| sent [LUP EchoReq id=0x0 magic=0xc51edf02]<br>  cont [CCP Configment id=0x1 (dof1ato 15) (dof1ato(c1d#) 15) (bod w1 15)]                                                                        |                              |
| sent [667 6007864] 10-081 (defiate 15) (defiate(010#) 15/ (DSU 01 15/]<br>sent [1700 ConfRem id=891 (compress UL 86 81) (addr 8 8 8) (sc-dns1 8 8 8 8) (ss-dns3                                 | 6 6 6 6>1                    |
| rcvd [LCP DiscReq id=8x6 maqic=6x1c4fe14]                                                                                                    | 0101010/1                    |
| rcvd [LCP EchoRep id=0x0 magic=0x1c4fe14 01 c4 fe 14]                                                                                                    |                              |
| rcvd [LCP ProtRej id=0x7 80 fd 01 01 00 0f 1a 04 78 00 18 04 78 00 15 03 2f]                                                                                                    |                              |
| רכים בויטר נסח+Nak ומ=שאו לאש-מחגו וש.11.12.13> לאש-מחגז 10.11.12.14> לאש-wins 10.11.12.<br>אין אין גער גער גער גער גער גער גער גער גער גער                                                     | .13> <ms-wi< td=""></ms-wi<> |
| sent [IPCP ConfReg id=0x2 <compress 01="" 0f="" vj=""> <addr 0.0.0.0=""> <ms-dns1 10.11.12.13=""> <ms-d< td=""><td>ins3 10.11.1</td></ms-d<></ms-dns1></addr></compress>                        | ins3 10.11.1                 |
| rcvd [IPCP ConfReq id=0x2]                                                                                                    |                              |
| sent [IPCP ConfNak id=0x2 <addr 0.0.0.0="">]</addr>                                                                                                    |                              |
| rcvd [IPCP ConfRej id=0x2 <compress 01="" 0f="" vj="">]</compress>                                                                                                    |                              |
| sent Lirur ContReq 1d=0x3 <addr 0.0.0.0=""> <ms-dns1 10.11.12.13=""> <ms-dns3 10.11.12.14="">]<br/>rcud [IPCP ContReg id=0x3]</ms-dns3></ms-dns1></addr>                                        |                              |
| sent [IPCP ConfAck id=0x3]                                                                                                    |                              |
| rcvd [IPCP ConfNak id=0x3 <addr 111.81.57.21=""> <ms-dns1 168.95.1.1=""> <ms-dns3 168.95.192.1<="" td=""><td>1&gt;]</td></ms-dns3></ms-dns1></addr>                                             | 1>]                          |
| sent [IPCP ConfReq id=0x4 <addr 111.81.57.21=""> <ms-dns1 168.95.1.1=""> <ms-dns3 168.95.192.1<="" td=""><td>ı&gt;j</td></ms-dns3></ms-dns1></addr>                                             | ı>j                          |
| rcvd [IPCP ConfAck id=0x4 <addr 111.81.57.21=""> <ms-dns1 168.95.1.1=""> <ms-dns3 168.95.192.1<="" td=""><td>i&gt;]</td></ms-dns3></ms-dns1></addr>                                             | i>]                          |
| Could not determine remote IP address: defaulting to 10.64.64.64                                                                                                    |                              |
| remote TP address 18.64.64                                                                                                    |                              |
| primary DNS address 168.95.1.1                                                                                                    |                              |
| secondary DNS address 168.95.192.1                                                                                                    |                              |
| Script /etc/ppp/ip-up started (pid 1216)                                                                                                    |                              |
| I SUFINE ZECZADDZID-UD FINISNEG (DIG 1276), STATUS = NXN                                                                                                    |                              |
|                                                                                                    |                              |

步驟 7. 撥號: pppd call 3g &

頁 34 / 47

# 步驟 8. 確認 ppp 的狀態: ifconfig

| :OM1   | ,115200,None,8,1                                              | > |
|--------|---------------------------------------------------------------|---|
| #      |                                                               | - |
| # ifco | nfig                                                          |   |
| eth0   | Link encap:Ethernet HWaddr 00:0D:E0:AB:CD:33                  |   |
|        | UP BROADCAST RUNNING MULTICAST MTU:1500 Metric:1              |   |
|        | RX packets:0 errors:0 dropped:0 overruns:0 frame:0            |   |
|        | TX packets:3 errors:0 dropped:0 overruns:0 carrier:0          |   |
|        | collisions:0 txqueuelen:1000                                  |   |
|        | RX bytes:0 (0.0 B) TX bytes:1770 (1.7 KiB)                    |   |
|        | Interrupt:41 Base address:0x8000                              |   |
| eth1   | Link encap:Ethernet HWaddr 00:0D:E0:AB:CD:44                  |   |
|        | UP BROADCAST RUNNING MULTICAST MTU: 1500 Metric: 1            |   |
|        | RX packets:0 errors:0 dropped:0 overruns:0 frame:0            |   |
|        | TX packets:3 errors:0 dropped:0 overruns:0 carrier:0          |   |
|        | collisions:0 txqueuelen:1000                                  |   |
|        | RX bytes:0 (0.0 B) TX bytes:1770 (1.7 KiB)                    |   |
|        | Interrupt:114 Base address:0xc000                             |   |
| o      | Link encap:Local Loopback                                     |   |
|        | inet addr:127.0.0.1 Mask:255.0.0.0                            |   |
|        | UP LOOPBACK RUNNING MTU:16436 Metric:1                        |   |
|        | RX packets:0 errors:0 dropped:0 overruns:0 frame:0            |   |
|        | TX packets:0 errors:0 dropped:0 overruns:0 carrier:0          |   |
|        | collisions:0 txqueuelen:0                                     |   |
|        | RX bytes:0 (0.0 B) TX bytes:0 (0.0 B)                         |   |
| 0qqq   | Link encap:Point-to-Point Protocol                            |   |
| •••    | inet addr:111.81.57.21 P-t-P:10.64.64.64 Mask:255.255.255.255 |   |
|        | UP POINTOPOINT RUNNING NOARP MULTICAST MTU:1500 Metric:1      |   |
|        | RX packets:8 errors:0 dropped:0 overruns:0 frame:0            |   |
|        | TX packets:7 errors:0 dropped:0 overruns:0 carrier:0          |   |
|        | collisions:0 txqueuelen:3                                     |   |
|        | RX bytes:186 (186.0 B) TX bytes:129 (129.0 B)                 |   |
| ¥      |                                                               | ĺ |
|        |                                                               | Ī |

步驟 9. 設定路徑: sh /etc/ppp/scripts/3g.route

步驟 10. 確認路徑的設定: route

步驟 11. 測試 3G/GPRS 網路: ftp ftp.speed .hinet.net

| COM1,115200,None                                                                                                    | e,8,1                                                                                                    |                                       |                   |                  |               |               | _ ×                   |
|----------------------------------------------------------------------------------------------------|----------------------------------------------------------------------------------------------------|---------------------------------------|-------------------|------------------|---------------|---------------|-----------------------|
| <pre># sh /etc/ppp/se # route Kernel IP routi</pre>                                                                                                    | cripts/3g.route                                                                                                    |                                       |                   |                  |               |               |                       |
| Destination<br>10.64.64.64<br>default<br>#                                                                                                    | Gateway<br>*<br>10.64.64.64                                                                                                    | Genmask<br>255.255.255.255<br>0.0.0.0 | Flags<br>UH<br>UG | Metric<br>O<br>O | Ref<br>O<br>O | Use<br>O<br>O | Iface<br>ppp0<br>ppp0 |
| <pre># ftp ftp.speed.<br/>Connected to ftp<br/>220- Welcome to<br/>220- (ftp.speed.<br/>220<br/>Name (ftp.speed.<br/>331 Please spec:<br/>Password:<br/>230 Login success<br/>Remote system ty<br/>Using binary mod<br/>ftp&gt;<br/>ftp&gt;</pre> | .hinet.net<br>p.speed.hinet.ne<br>HiNet SpeedTest<br>.hinet.net:root)<br>ify the password<br>ssful.<br>ype is UNIX.<br>de to transfer f | t.<br>FTP site.<br>: ftp<br>iles.     |                   |                  |               |               |                       |
| ftp> by<br>221 Goodbye.<br>#                                                                                                    |                                                                                                    |                                       |                   |                  |               |               | -                     |

7. USB 驅動安裝

#### 7.1 XPAC – 8000 (Microsoft Windows XP)

7.1.1 安裝 USB 驅動

步驟1. 點兩下 "GTM-201-3GWA.exe"安裝驅動

步驟 2. 點 "Next"至下一步

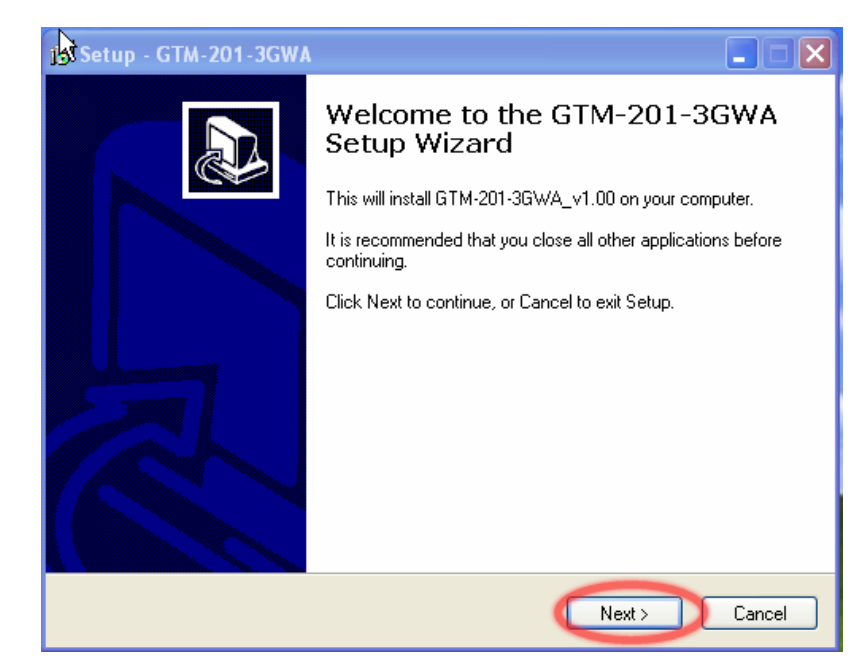

步驟 3. 點"Next"至下一步

| 1🕏 Setup - GTM-201-3GWA                                                                |
|----------------------------------------------------------------------------------------|
| Select Destination Location<br>Where should GTM-201-3GWA be installed?                 |
| Setup will install GTM-201-3GWA into the following folder.                             |
| To continue, click Next. If you would like to select a different folder, click Browse. |
| C:\ICPDAS\GTM-201-3GWA Browse                                                          |
|                                                                                        |
| At least 4.3 MB of free disk space is required.                                        |
| < Back Next > Cancel                                                                   |

頁 37 / 47

## 步驟4. 點選"Install"開始進行安裝

| 🕼 Setup - GTM-201-3GWA                                                                                          |        |
|----------------------------------------------------------------------------------------------------|--------|
| <b>Ready to Install</b><br>Setup is now ready to begin installing GTM-201-3GWA on your computer.                |        |
| Click Install to continue with the installation, or click Back if you want to review or<br>change any settings. |        |
| Destination location:<br>C:\ICPDAS\GTM-201-3GWA                                                                 |        |
|                                                                                                    |        |
| < Back Install                                                                                                  | Cancel |

### 步驟 5. 點 "Finish"完成安裝

| 🕞 Setup - GTM-201-3GWA |                                                                                                    |
|------------------------|----------------------------------------------------------------------------------------------------|
|                        | Completing the GTM-201-3GWA<br>Setup Wizard<br>Setup has finished installing GTM-201-3GWA on your computer.<br>Click Finish to exit Setup. |
|                        | Finish                                                                                                    |

頁 38/47

#### 步驟 6. 使 GTM-201-3GWA 的 USB 和 PC 連結

**步驟 7.** 會彈跳出一個視窗("Found New Hardware Wizard")請按"Next"至下一步

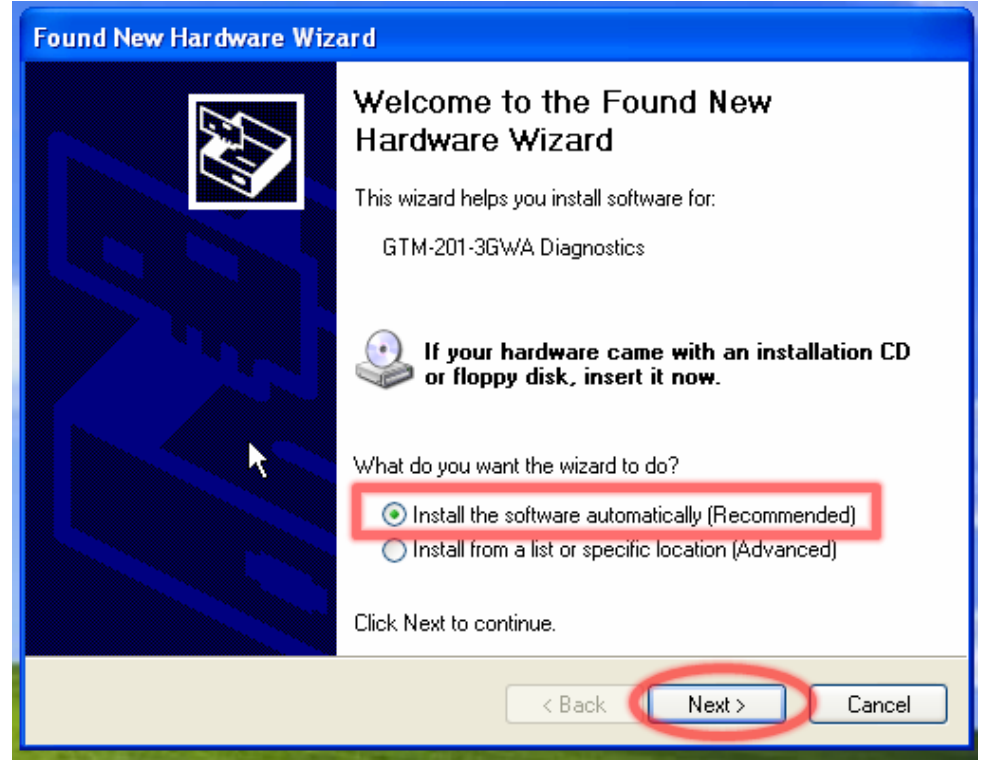

步驟 7-1. 如果您接收到安裝成功的訊息,請點 "Finish"結束安裝。

| Found New Hardware Wizard |                                                      |  |
|---------------------------|------------------------------------------------------|--|
|                           | Completing the Found New<br>Hardware Wizard          |  |
|                           | The wizard has finished installing the software for: |  |
|                           | GTM-201-3GWA Diagnostics                             |  |
|                           | Click Finish to close the wizard.                    |  |
|                           | < Back Finish Cancel                                 |  |

頁 39/47

步驟 7-2. 如果您接收到安裝失敗的訊息,請點選 "Install from a list or specific location"

| Found New Hardware Wizard |                                                                                                    |  |
|---------------------------|----------------------------------------------------------------------------------------------------|--|
|                           | Welcome to the Found New<br>Hardware Wizard                                                                                       |  |
|                           | This wizard helps you install software for:                                                                                       |  |
|                           | GTM-201-3GWA Diagnostics                                                                                                    |  |
|                           | If your hardware came with an installation CD or floppy disk, insert it now.                                                      |  |
|                           | What do you want the wizard to do?                                                                                                |  |
|                           | <ul> <li>Install the software automatically (Recommended)</li> <li>Install from a list or specific location (Advanced)</li> </ul> |  |
|                           | Click Next to continue.                                                                                                    |  |
|                           | < Back Next > Cancel                                                                                                    |  |

步驟 7-3. 點"Browse"瀏覽與選擇您的安裝資料夾,點

"Next"至下一步。

| Found New Hardware Wizard                                                                                                    |  |  |  |
|----------------------------------------------------------------------------------------------------|--|--|--|
| Please choose your search and installation options.                                                                                                    |  |  |  |
| <ul> <li>Search for the best driver in these locations.</li> <li>Use the check boxes below to limit or expand the default search, which includes local paths and removable media. The best driver found will be installed.</li> <li>Search removable media (floppy, CD-ROM)</li> <li>Include this location in the search:</li> <li>C:\ICPDAS\GTM-201-3GWA</li> <li>Browse</li> </ul> |  |  |  |
| O Don't search. I will choose the driver to install.<br>Choose this option to select the device driver from a list. Windows does not guarantee that<br>the driver you choose will be the best match for your hardware.           K         K         K         Cancel                                                                                                    |  |  |  |
| 頁 40 / 47                                                                                                    |  |  |  |

**步驟 8.** 彈跳出一個協助 "GTM-201-3GWA NMEA"安裝 的 "Found New Hardware Wizard"提示視窗,請點選 "Next"至下一步。

| Found New Hardware Wizard                   |                                                                              |  |  |  |
|---------------------------------------------|------------------------------------------------------------------------------|--|--|--|
| Welcome to the Found New<br>Hardware Wizard |                                                                              |  |  |  |
|                                             | This wizard helps you install software for:                                  |  |  |  |
|                                             | GTM-201-3GWA NMEA                                                            |  |  |  |
|                                             | If your hardware came with an installation CD or floppy disk, insert it now. |  |  |  |
|                                             | What do you want the wizard to do?                                           |  |  |  |
|                                             | <ul> <li>Install the software automatically (Recommended)</li> </ul>         |  |  |  |
|                                             | <ul> <li>Install from a list or specific location (Advanced)</li> </ul>      |  |  |  |
|                                             | Click Next to continue.                                                      |  |  |  |
|                                             | < Back Next > Cancel                                                         |  |  |  |

**步驟 9.** 彈跳出一個協助 "GTM-201-3GWA AT Port"安裝 的 "Found New Hardware Wizard"提示視窗,請點選 "Next"至下一步。

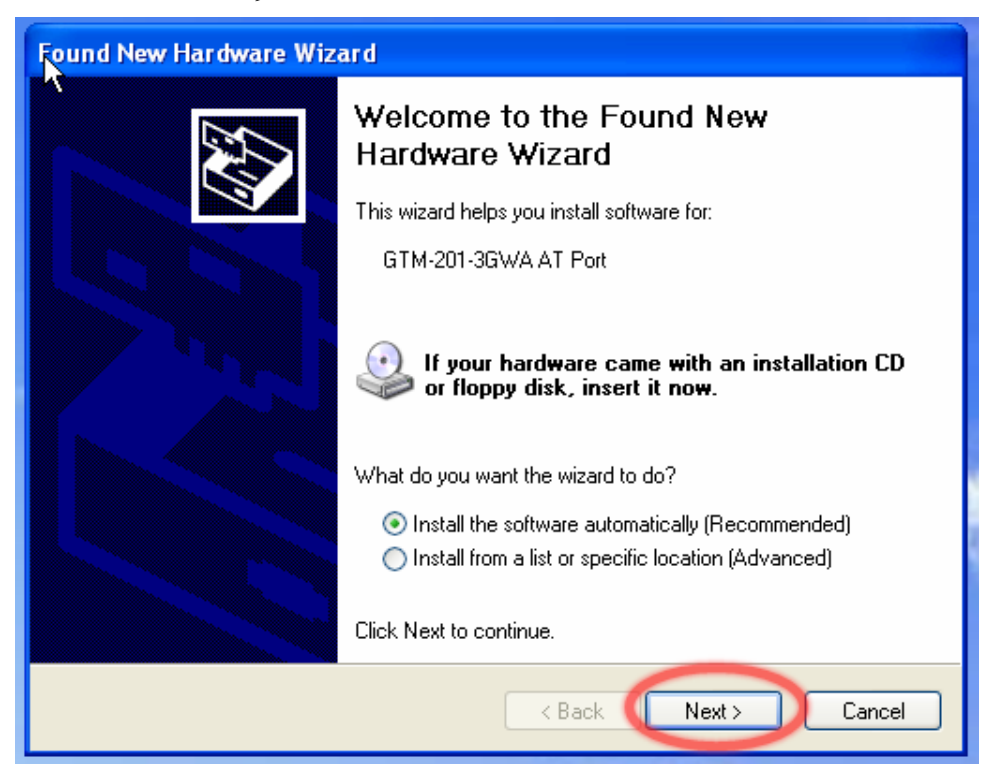

頁 41/47

**步驟 10.** 彈跳出一個協助 "GTM-201-3GWA Modem"安 裝的 "Found New Hardware Wizard"提示視窗,請點選 "Next"至下一步。

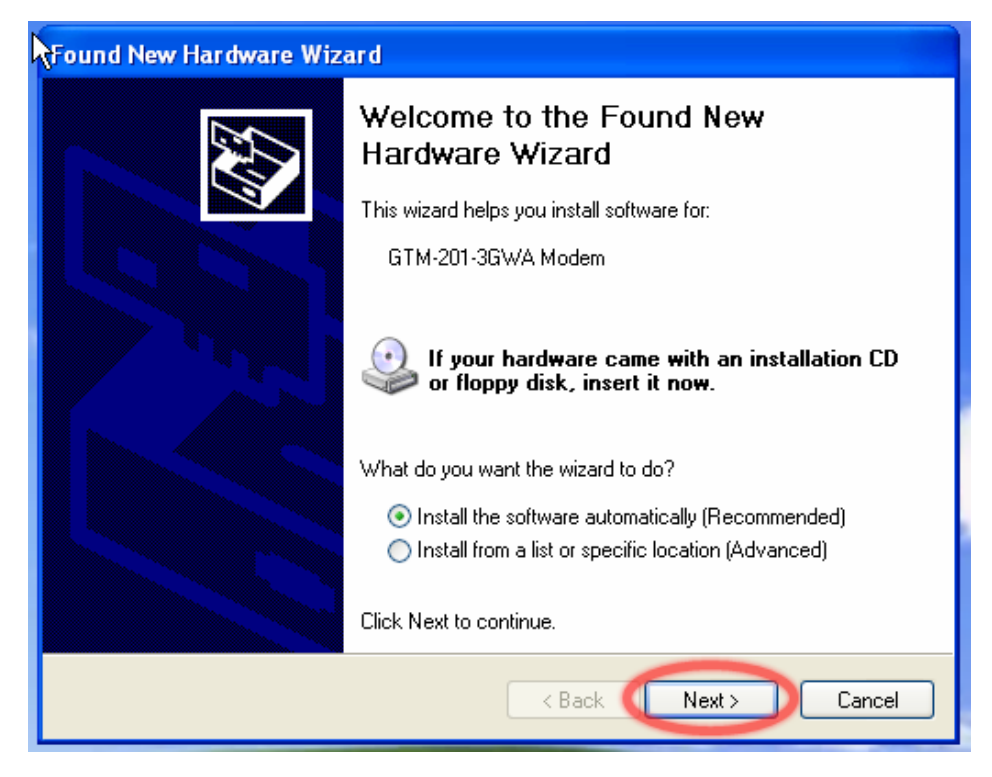

步驟 11. 彈跳出一個協助 "GTM-201-3GWA Wireless HS-USB Ethernet Adapter"安裝的 "Found New Hardware Wizard"提示視窗,請點選 "Next"至下一步。

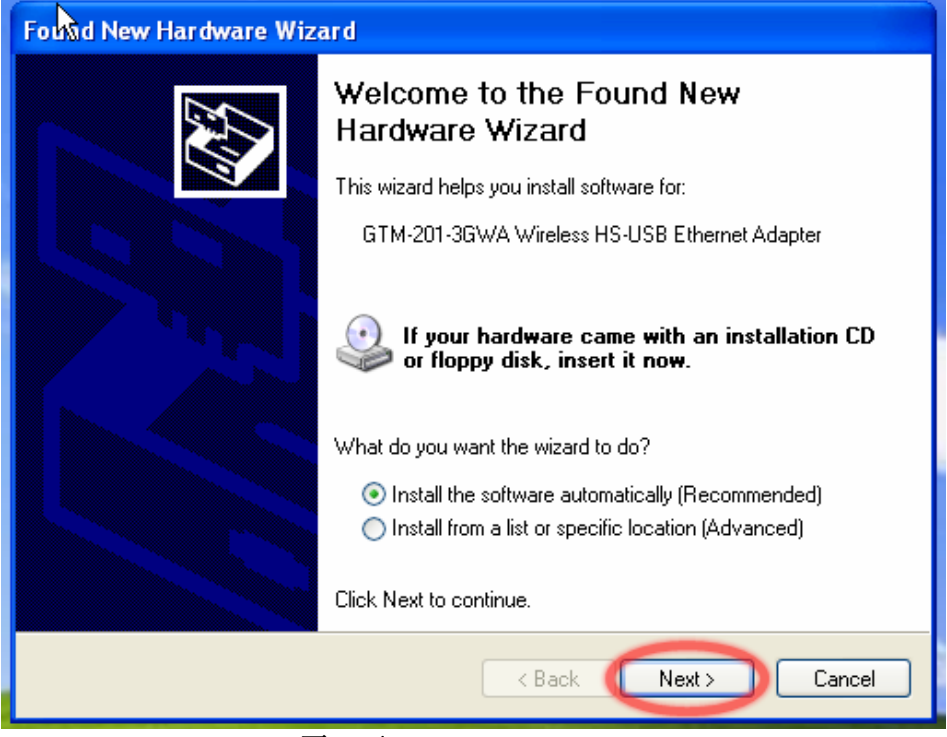

頁 42 / 47

步驟 12. 安裝完畢後請開啟 "Device manager",將可見已 新增五個項目,如下圖所示:

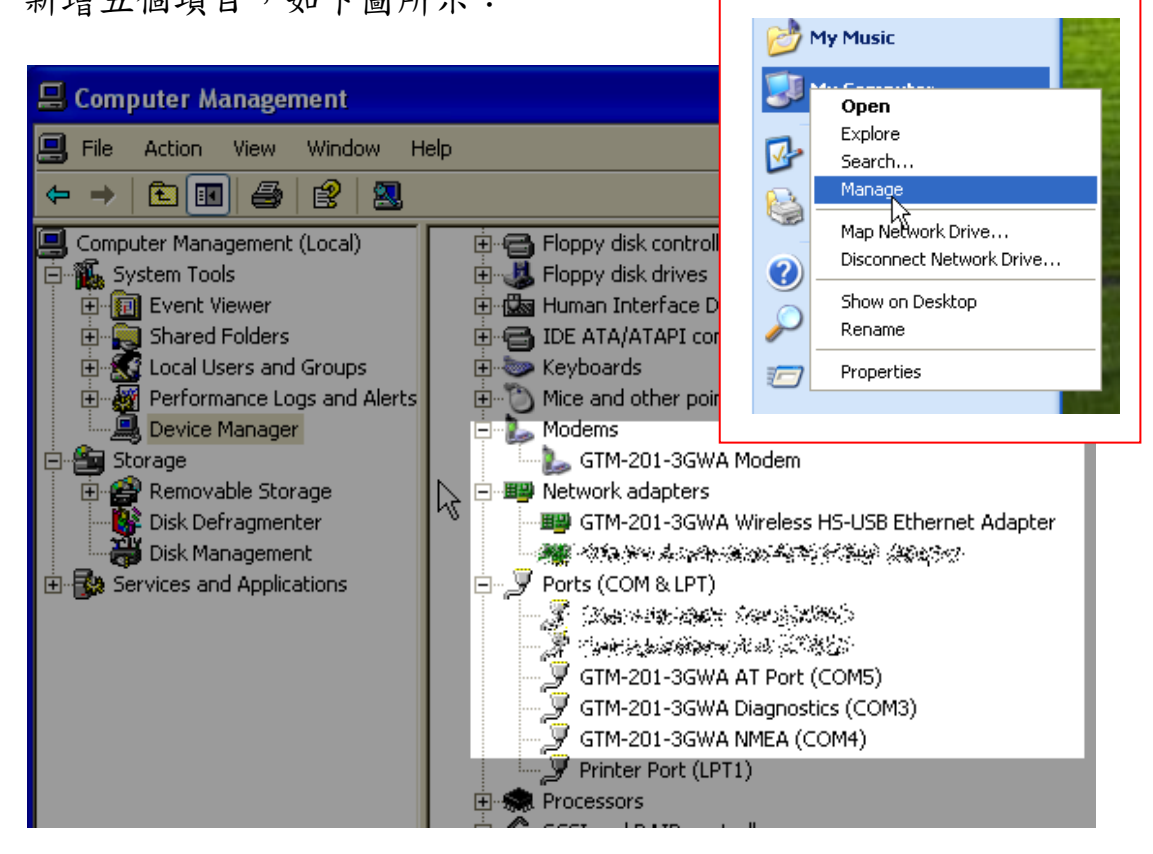

# 7.2 LinPAC – 8000 (Linux)

同第6.2章節內容

# 【版本控管】

| 版本   | 作者   | 日期        | 說明      |
|------|------|-----------|---------|
| 1.00 | Malo | 2011/4/18 | Release |